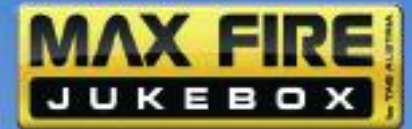

MAX FIRE Jukebox Operating Instruction

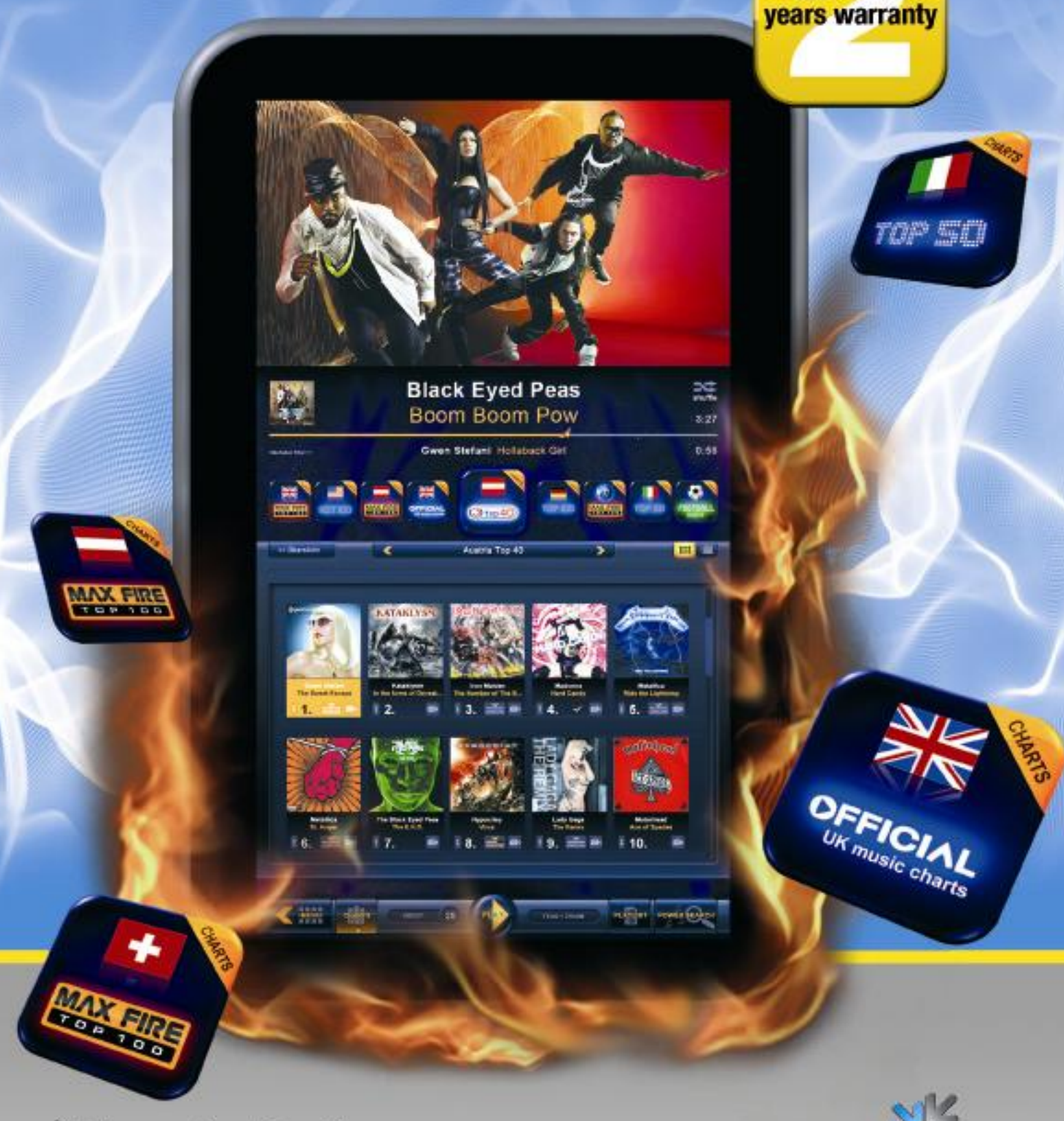

Better games through innovation

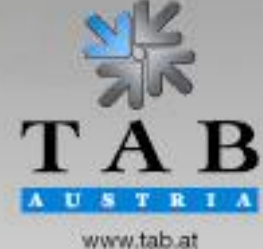

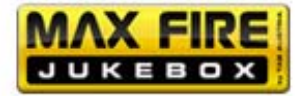

-> Better games through innovation

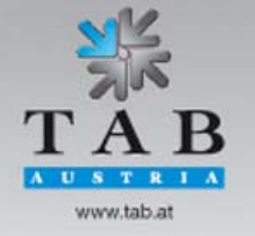

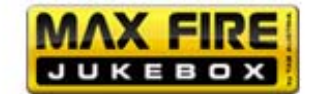

We thank you for choosing

# Max Fire HD

in preference to the vast number of other amusement vending machines available on the market.

To gain satisfactory use from your *Max Fire HD*, please read the operating instructions thoroughly.

Please store this manual in such a way as to make it readily at hand if so required.

For additional queries, our Hotline is at your service.

Call +43 / 72 29 / 78 0 40 - 250

Operating instruction Max Fire HD machine manual V1.5.5.

(UN - 14.12.2011)

The text passages and illustrations contained within this document were put together with the greatest amount of care and attention, however, mistakes cannot be completely ruled out.

The manufacturer accepts no legal responsibility or liability in any form with regard to errors in detail, and any consequences that may arise from such errors.

The manufacturer is thankful for any suggestions for improvement or pointers leading to errors.

All rights – including any arising from photomechanical reproduction and storage in electronic or any other medium – are reserved. The program, handbook, and all components are subject to international copyright regulations.

(C) 1996-2011 TAB-Austria A-4052 Ansfelden, Haiderstraße 40 Tel. +43 / 72 29 / 78 0 40 - 0, Fax +43 / 72 29 / 78 6 60

All rights reserved.

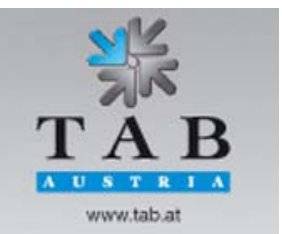

-> Better games through innovation

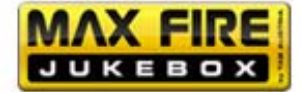

# <u>Index</u>

| INDEX                                                | 4                 |
|------------------------------------------------------|-------------------|
| SETUP POINTERS                                       | 5                 |
| SAFETY REGULATIONS FOR THE USER                      | 5                 |
| DESCRIPTION                                          | 6                 |
| SETUP AND CONNECTIONS                                | 6                 |
| CONNECTION OF EXTERNAL DISPLAYS FOR PLAYING VIDEOS   | 7                 |
| STARTUP                                              | 9                 |
| TESTMODE                                             | 11                |
| MENU GENERAL                                         | 12                |
| MENU BASIC SETTINGS                                  | 13                |
| MENU MACHINE TEST                                    | 14                |
| MENU HARDWARE SETTINGS                               | 16                |
|                                                      | 17                |
| MENU GAME PRICE SETTINGS                             | 19                |
| MENU ADVERTISING PAGES                               | 19                |
| MENU PIN – SETTINGS                                  | 20                |
| ONLINESERVICE (OTM)                                  | 21                |
| ONLINE TERMINAL MANAGEMENT                           | 23                |
|                                                      | 24                |
| 1) SETTINGS                                          | 24                |
| 2) SETTINGS<br>2) Datadage                           | 26                |
| 1) PLANING TIMES                                     | 20                |
| 5) CATEGORIES                                        | 31                |
| 6) COUNTRY BAR                                       | 32                |
| 7) CHARTS                                            | 33                |
| 8) DOWNLOAD                                          | 34                |
| 9) ARTIST DOWNLOAD BAR                               | 35                |
| 10) DOWNLOAD FILTER LISTS                            | 36                |
| UPDATEPROCESS                                        | 38                |
| UPDATES FOR MUSICTITLES- AND VIDEOS VIA SERVICESTICK | AND SERVICEDISK38 |

| TECHNICAL DATAS | 39 |
|-----------------|----|
| TROUBLESHOOTING | 40 |
| ERROR MESSAGES  | 41 |

## EC – DECLARATION OF CONFORMITY

-> Better games through innovation

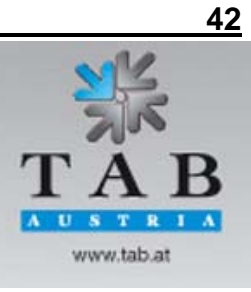

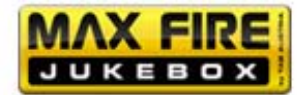

#### **GENERAL TERMS AND CODITIONS OF TRADE**

| END-USER LICENSE AGREEMENT FOR MICROSOFT SOFTWARE | 49 |
|---------------------------------------------------|----|
| ATTACHMENT 1                                      | 52 |
| NOTES                                             | 53 |

# Setup Pointers

#### Safety regulations for the user

- The machine may only be operated in dry rooms and connected to a safety plug socket that complies with the relevant safety standards.
- Before starting the machine, it should be allowed to attain room temperature.
- We recommend installing the mounting bracket at a height of 190cm.
- Check the main voltage before connecting the machine.
- The machine is designed for an alternating voltage of 230V or 115V (if specified on the type plate), 50Hz and 120W power.
- The machine may only be operated with a 3.15 amp fuse.
- In case of breakage to housing parts, potruding wires, machine fires or smashed picture tubes, the machine must be immediately switched off and the main plug disconnected.
- Defect or bare wire cables, especially power cables and plug connecters must be replaced.

#### Important!

In such cases ensure that the machine contact is avoided and that it cannot be switched on!

- The recommended ambient temperature is 5 35 Degrees on the Celsius scale.
- When positioned alongside other machines, interference in normal operation may occur.

Please pay attention to the <u>licensing terms and conditions of Microsoft</u> at the end of this document.

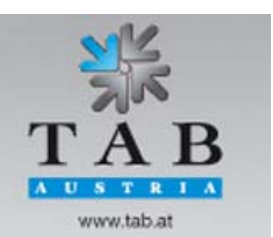

Better games through innovation

43

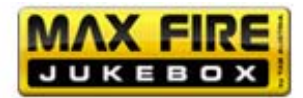

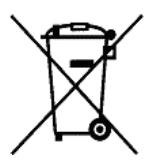

#### Disposal of Old Electrical & Electronic Equipment (Applicable in the European Union and other European countries with separate collection systems

This symbol on the product or on its packaging indicates that this product shall not be treated as household waste. Instead it shall be handed over to the applicable collection point for the recycling of electrical and electronic equipment. By ensuring this product is disposed of correctly, you will help prevent potential negative consequences for the environment and human health, which could otherwise be caused by inappropriate waste handling of this product. The recycling of materials will help to conserve natural resources. For more detailed information about recycling of this product, please contact your local city office, your household waste disposal service or the company where you purchased the product.

# **Description**

The *Max Fire HD* is a modern styled music jukebox which is equipped with a complete pc – system, a 32" TFT Display (with touch screen) and an electronically coin acceptor.

# Setup and connections

- Unpacking the machine
- Mounting
  - On the mounting bracket (top: 190cm)
- Connect to power 230 V / 50 Hz (power socket)
- Connect of sound. Optional:
  - Connect speakers to internal amplifier (optional)
  - Connect to amplifier (Line IN amplifier on Line OUT machine)
  - Other source, per example a CD-player, on Line IN and Line OUT on amplifier (for background-music → see point mpeg files in the music test mode!)
- Connection of an external skipswitch: the cable harness of the Max Fire HD is pre prepared to connect an external skipswitch (potential free). With this switch, it is possible to prioritize songs without paying extra credit. Please find the black gray cable in the middle of the jukebox!

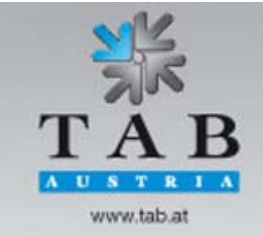

Better games through innovation

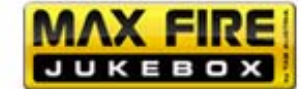

## **Connection of external Displays for playing videos**

#### HDMI connection

Every *Max Fire HD* comes ex factory with a HDMI graphic card. With this card, you have the possibility to connect every modern flat screen via HDMI cable. The internal LCD is connected via DVI socket.

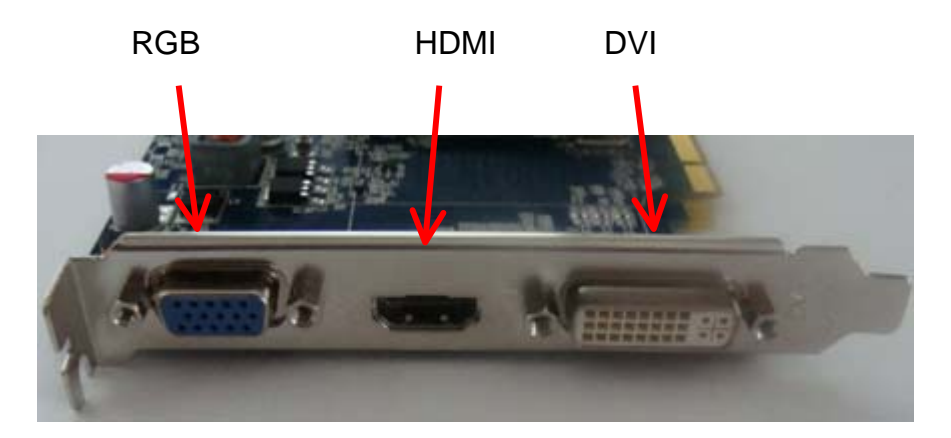

If you need a different socket, there is the possibility to equip your *Max Fire HD* with a card which provides sockets like DVI, S – Video and Cinch.

First of all, you have to identify your connection point at your display/TV:

- HDMI connection
- DVI connection
- RGB connection
- SVideo connection
- Cinch connection

This given order starts with the best quality, going to the lowest quality. We strongly recommend using the best option to obtain maximum video performance!

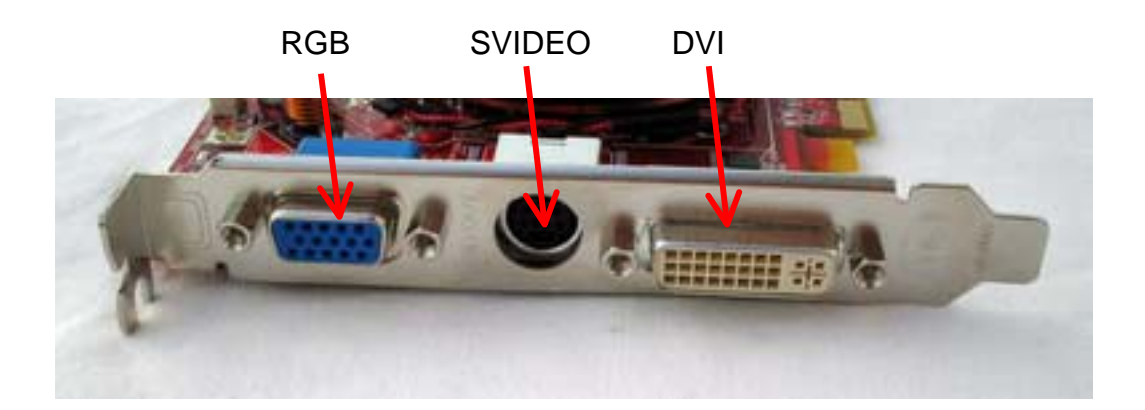

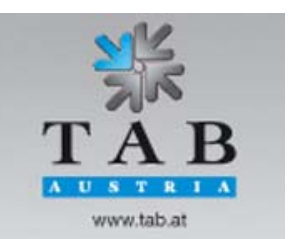

Better games through innovation

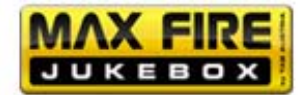

If you order your *Max Fire HD* with the optional graphic card, the internal LCD is always at the lower socket connected! For DVI and SVideo the following options are given:

DVI to RGB (1), SVideo to Cinch (2)

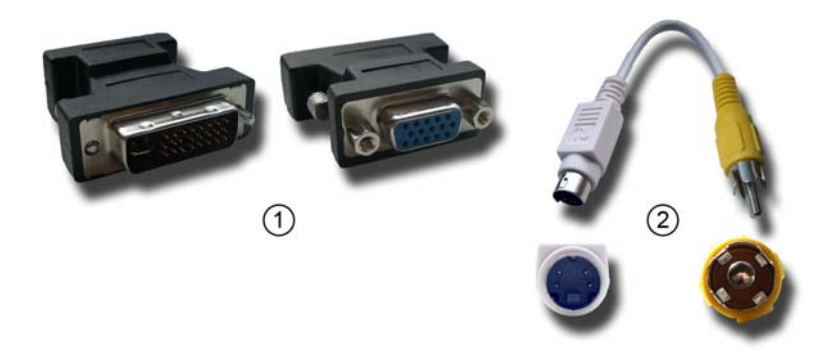

#### Setting up your Max Fire HD:

Turn off your *Max Fire HD* and plug, if necessary adapters to the right socket on the card. Get the cable from our external LCD through the backside of the *Max Fire HD*.

Plug on the cable from the *Max Fire HD* to your local LCD and repower the machine.

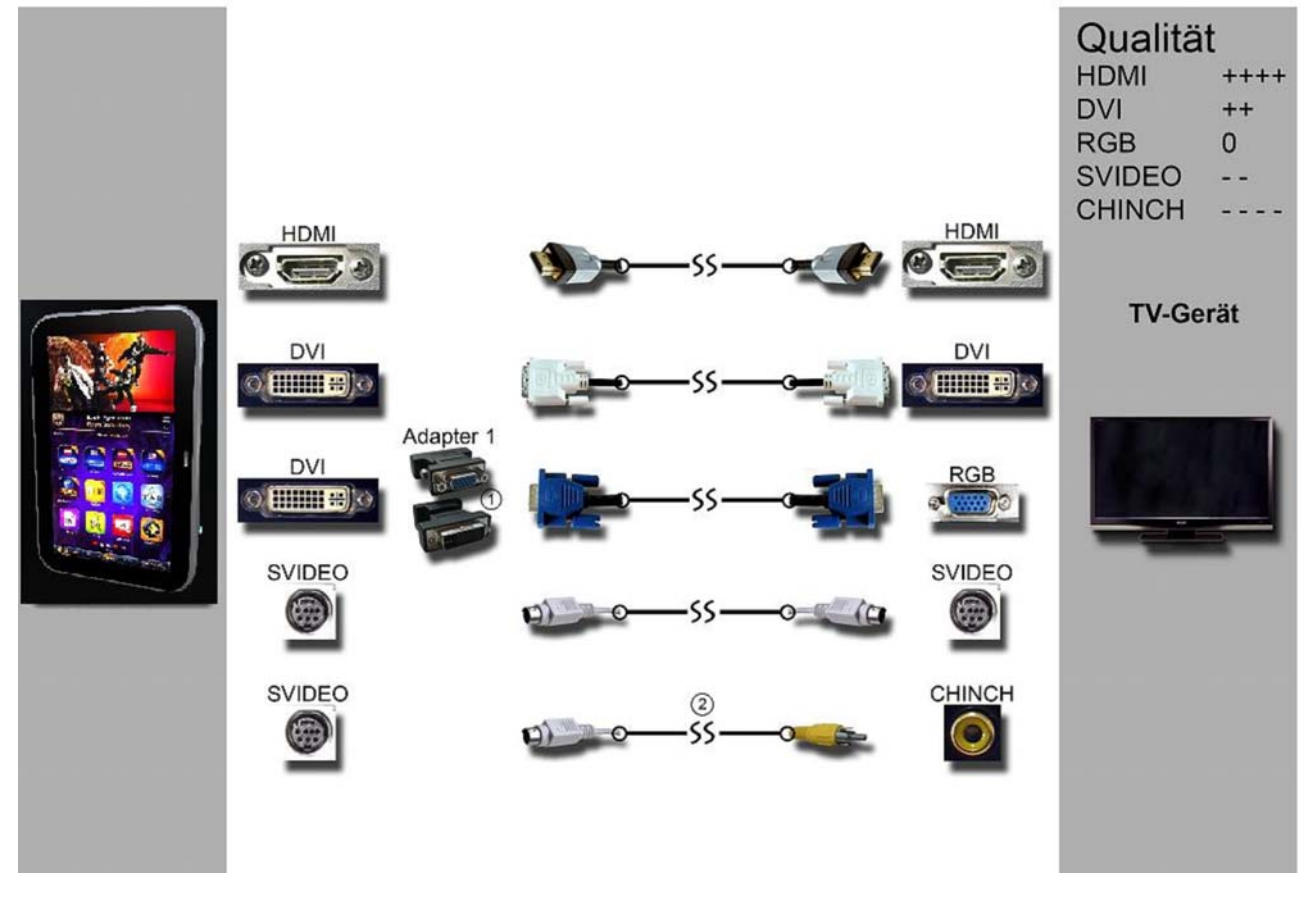

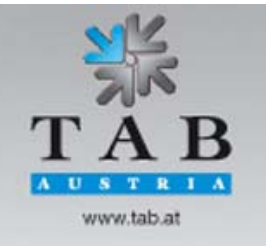

-> Better games through innovation

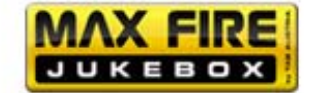

# <u>Startup</u>

Every machine is factory tested and delivered in a preset condition.

We recommend waiting 15 minutes, so that the display can attain optimum operating temperature.

Due to the effects of differences in temperature, it is possible that the display and touch screen settings are incorrect. Therefore, we recommend the following procedure **ALWAYS** be adhered to when commissioning for the first time:

- Switch machine ON (switch is positioned at the backside).
- After choosing your preferred language for the *Max Fire HD*, follow the procedure on page 12.

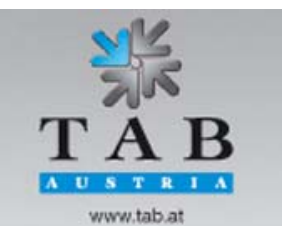

-> Better games through innovation

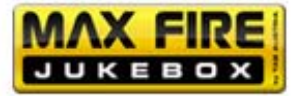

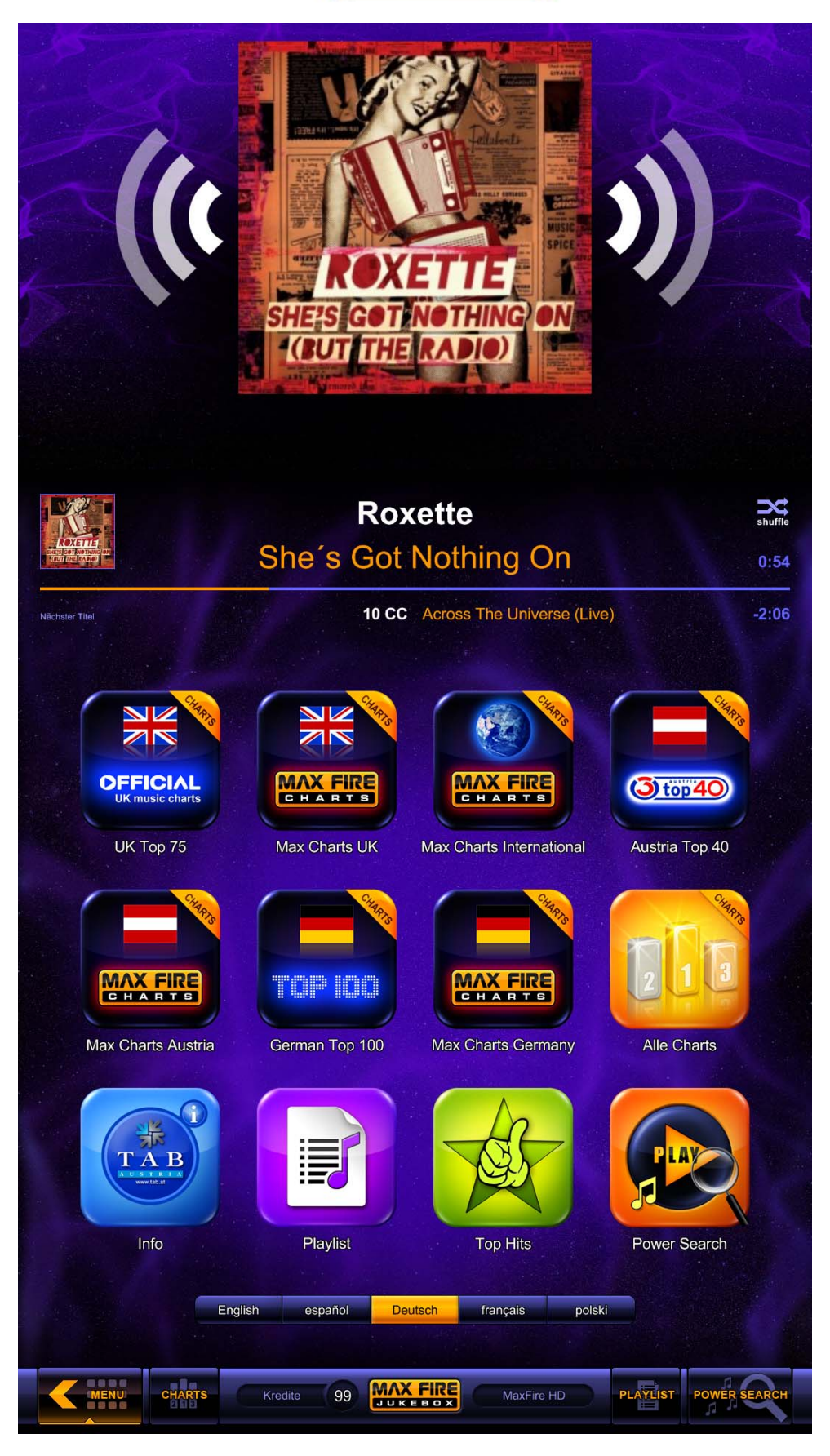

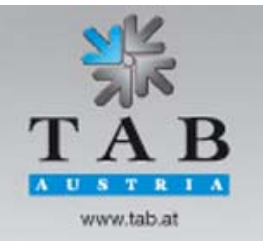

-> Better games through innovation

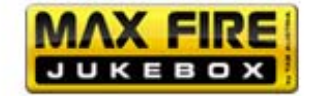

# **Testmode**

• Hit the test mode button

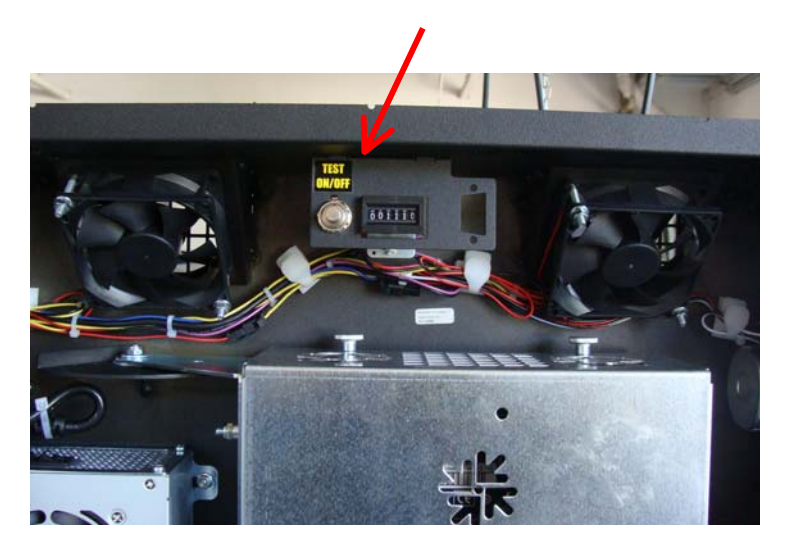

You are now entering the test mode:

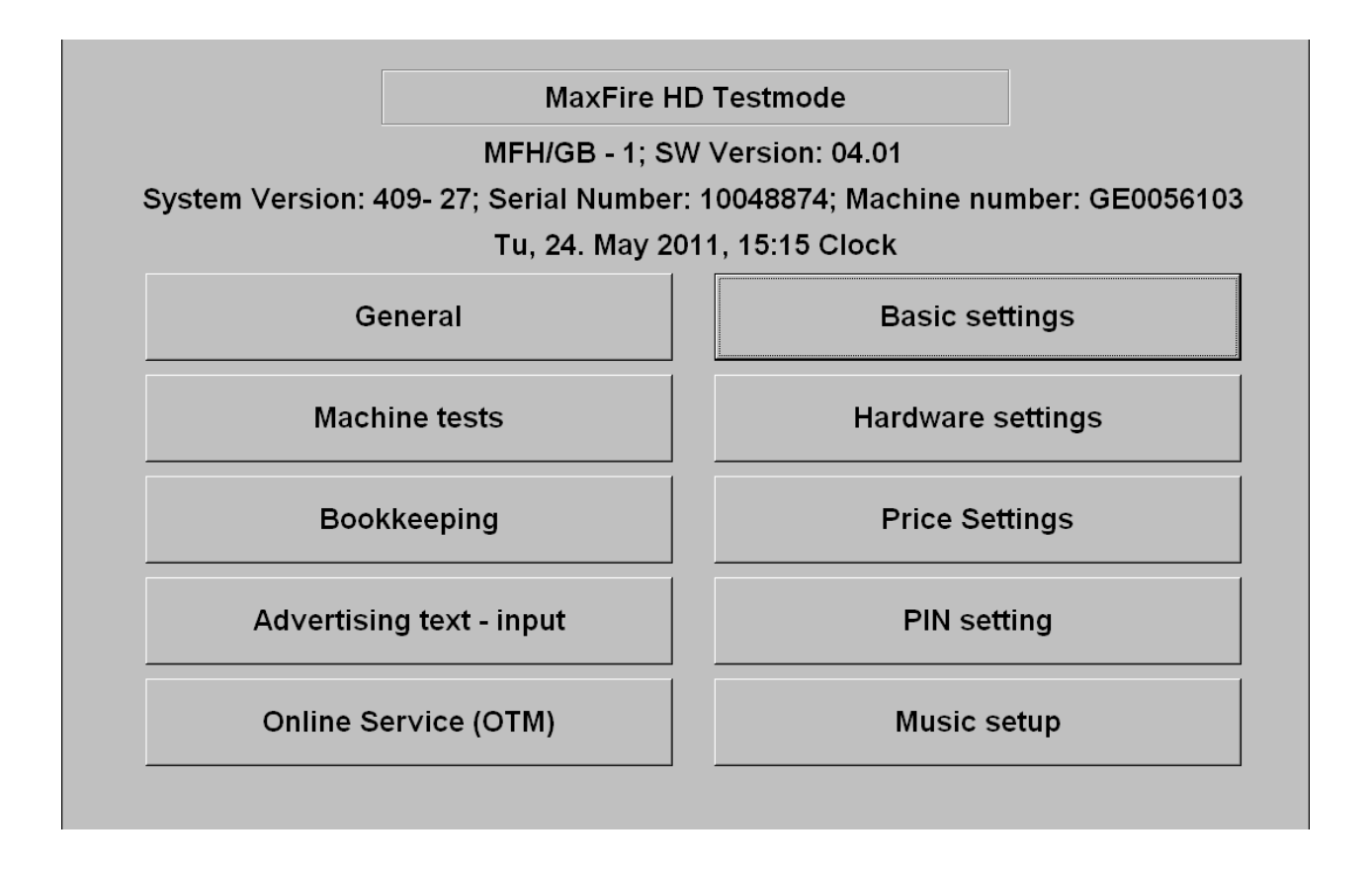

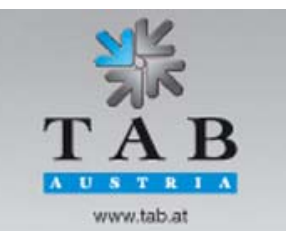

Better games through innovation

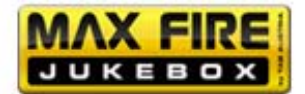

## Menu General

<u>Touch screen</u> adjust

Adjust the touch screen by hitting the calibration button. Follow the instructions.

- Test Here, you can test the touch screen functionality. Finish testing with a double tap on the screen.
- <u>Set system volume</u> The system volume is set at this menu.
- Erase

Erase credit: the actual credits can be erased here.

Master Reset: Hitting this button, the *Max Fire HD* will be set to delivery status.

Other

Test credit: set test credits for testing your Max Fire HD.

| Adjust Touch-Screen                              |            | Calibratio | on              |
|--------------------------------------------------|------------|------------|-----------------|
|                                                  |            | Test       |                 |
| Set system volume                                |            | 30         | +               |
| Erase                                            |            | Erase cred | lit             |
|                                                  | Ν          | ASTER RE   | SET             |
| all accounting data, statistic data and event lo | gs will be | cleared!   | iuit values and |
| Other                                            |            | Test cred  | it              |
|                                                  |            | _          |                 |
|                                                  |            |            | Back            |

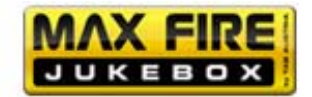

#### Menu Basic settings

| ime: Tu,      | 24. May 2011, 1             | 15:17 Clock       |                  |          |
|---------------|-----------------------------|-------------------|------------------|----------|
| Zone: GN      | IT +00:0                    | ble Automatic Day | light Saving Tim | le       |
| Zone +1h      | Zone -1h                    | Zone +30m Zon     | ne -30m          |          |
|               |                             |                   |                  |          |
| Basic languag | je                          |                   |                  |          |
| English       | <ul> <li>Spanisn</li> </ul> | o German          | • French         | • Polish |
|               |                             |                   |                  |          |
|               |                             |                   |                  |          |
|               |                             |                   |                  |          |
|               |                             |                   |                  |          |
|               |                             |                   |                  |          |
|               |                             |                   |                  |          |
|               |                             |                   |                  |          |
|               |                             |                   |                  |          |
|               |                             |                   |                  |          |
|               |                             |                   |                  | Apply    |
|               |                             |                   |                  | Apply    |
|               |                             |                   |                  | Apply    |

#### • Date and time

Here you can set up the date and the time. <u>Note:</u> A machine which is active in the online service, will set the date and the time automatically. You only need to set the correct time zone.

#### • Basic language

Choose the right language for the testmode of the machine.

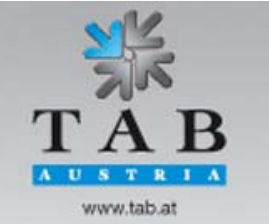

-> Better games through innovation

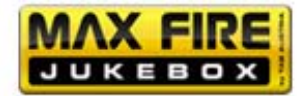

#### Menu Machine test

| Coins                                                                                                    | Meters         |
|----------------------------------------------------------------------------------------------------|----------------|
| Bank notes                                                                                                    |                |
| Channel 1 - 5.00 EUR : 0                                                                                                    | Total In       |
| Channel 2 - 10.00 EUR : 0                                                                                                    |                |
| $\frac{1}{2} \frac{1}{2} \frac{1}$ |                |
| -Channel 5 - 100.00 EUR : 0                                                                                                    | Insert:        |
| Channel 6 - 200 00 EUR : 0                                                                                                    |                |
| -Channel 7 - 0.00 (locked): 0                                                                                                    |                |
| -Channel 8 - 0.00 (locked): 0                                                                                                    |                |
| -Channel 9 - 0.00 (locked): 0                                                                                                    |                |
| -Channel 10 - 0.00 (locked): 0                                                                                                    |                |
| -Channel 11 - 0.00 (locked): 0                                                                                                    |                |
| -Channel 12 - 0.00 (locked): 0                                                                                                    |                |
| Channel 13 - 0.00 (locked): 0                                                                                                    | Last impulses: |
| Channel 14 - 0.00 (locked): 0                                                                                                    |                |
| Channel 15 - 0.00 (locked): 0                                                                                                    |                |
| Channel 16 - 0.00 (locked): 0                                                                                                    |                |
|                                                                                                    |                |
|                                                                                                    | Button press:  |
|                                                                                                    |                |
|                                                                                                    |                |
|                                                                                                    |                |
|                                                                                                    |                |
|                                                                                                    |                |
|                                                                                                    |                |
|                                                                                                    |                |
|                                                                                                    |                |
|                                                                                                    |                |
|                                                                                                    |                |
|                                                                                                    |                |
|                                                                                                    | Back           |

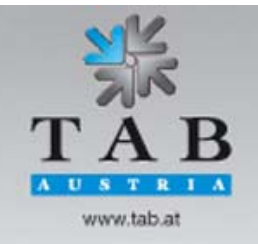

-> Better games through innovation

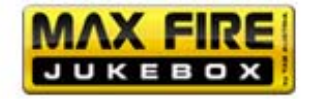

| Coins:         | Test if the coin channels are working correctly.                                                               |
|----------------|----------------------------------------------------------------------------------------------------|
| Banknotes:     | Test if the banknote channels are working correctly.                                                           |
| Last Impulses: | Here you can see the correct allocation of your coin acceptor and banknote reader.                             |
| Button press:  | Test if your buttons are working properly.                                                                     |
| Meters:        | Check of your hardware counter. After choosing this option, there have to be 10 impulses added on the counter. |

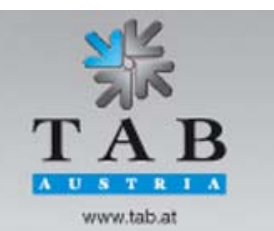

-> Better games through innovation

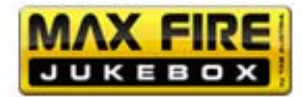

## Menu Hardware settings

| Coins            |    | E          | Bank notes |       |
|------------------|----|------------|------------|-------|
|                  |    |            |            |       |
|                  |    |            |            |       |
|                  |    |            |            |       |
|                  |    |            |            |       |
| C Meter impulse: |    | 0.10       | + 0.01     | 0.04  |
| e meter impuise. |    |            | + 0,01     | - 0.1 |
|                  |    |            | + 1        | - 1   |
|                  |    |            |            |       |
| Currency         | EU | R          |            |       |
| 2. Monitor 16:9  | 1  | 366*768*32 |            |       |
| VDAI             |    |            |            |       |
| NV7 Key 123456   | c  | hange      | Ap         | ply   |
|                  |    |            | Ва         | ck    |

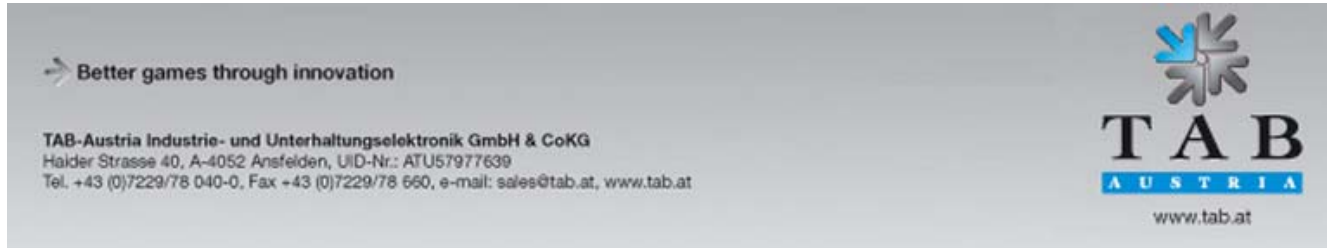

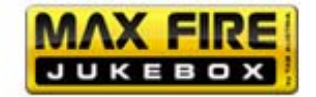

- **Currency** Choose the programmed currency
- Meter impulse Set the impulses for the hardware counter
- Set VDAI (only for Germany!) Set the options for VDAI
- NV7 Key

This key is needed for initializing the banknote reader. If you change the banknote reader, be sure that the key here is the same as on the acceptor.

• **Coins and banknotes** Complete setup of the coin and banknote reader channels.

Menu Bookkeeping

| Coins:                 | 0                 | Time running<br>Time played | 71.9 Hours<br>0.0 Hours |
|------------------------|-------------------|-----------------------------|-------------------------|
| A (0.10 EUR)           | 0                 |                             | 0 Credit                |
| C (0.50 EUR)           | 0                 |                             | 0 Credit                |
| D (1 00 EUR)           | 0                 | Download music              | 0 Credit                |
| E (2.00 EUR)           | 0                 | Download video              | 0 Credit                |
| . ,                    |                   | Test                        | 0 Credit                |
| Bank notes:            | 0                 |                             |                         |
| B (10.00 EUR)          | 0                 |                             |                         |
| C (20.00 EUR)          | 0 -               |                             |                         |
| D (50.00 EUR)          | 0                 |                             |                         |
| E (100.00 EUR)         | 0                 |                             |                         |
| F (200.00 EUR)         | 0                 |                             |                         |
|                        |                   |                             | Bookkeeping 2           |
|                        |                   |                             | Erase                   |
| Total In:              | 0                 |                             |                         |
| Bookkeening visible in | the overview test | menu                        | Back                    |

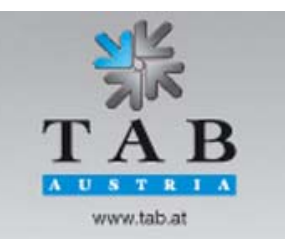

Better games through innovation

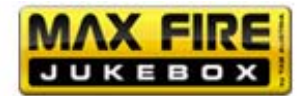

Here, the complete bookkeeping of the machine is displayed. If you want, you can set the bookkeeping available for the supervisor PIN code.

#### • Bookkeeping 1

Here you can see the complete income of coins, banknotes and bonuscard inputs. You also can see the complete sum of all credits and the running time of the machine.

#### • Bookkeeping 2

Here you can see an overview of the income, test – credits, music – credits and the running time.

| Th, 1. Jar | nuary 1970, 00:00 Clock <sup>-</sup>                                                          | ιg 2<br>Γu, 24. May 2011, 15:2                                                      | 24 Clock |
|------------|-----------------------------------------------------------------------------------------------|-------------------------------------------------------------------------------------|----------|
|            | Total In:                                                                                     | 0                                                                                   |          |
|            | Time<br>Time played<br>Local music<br>Local video<br>Download music<br>Download video<br>Test | 71.9 Hours<br>0.0 Hours<br>0 Credit<br>0 Credit<br>0 Credit<br>0 Credit<br>0 Credit |          |
|            | 1                                                                                             |                                                                                     |          |

#### Please note:

You can delete Bookkeeping 1 and Bookkeeping 2 separately.

-> Better games through innovation

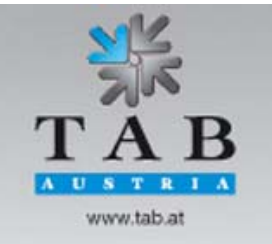

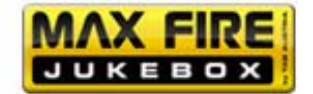

#### Menu Game price settings

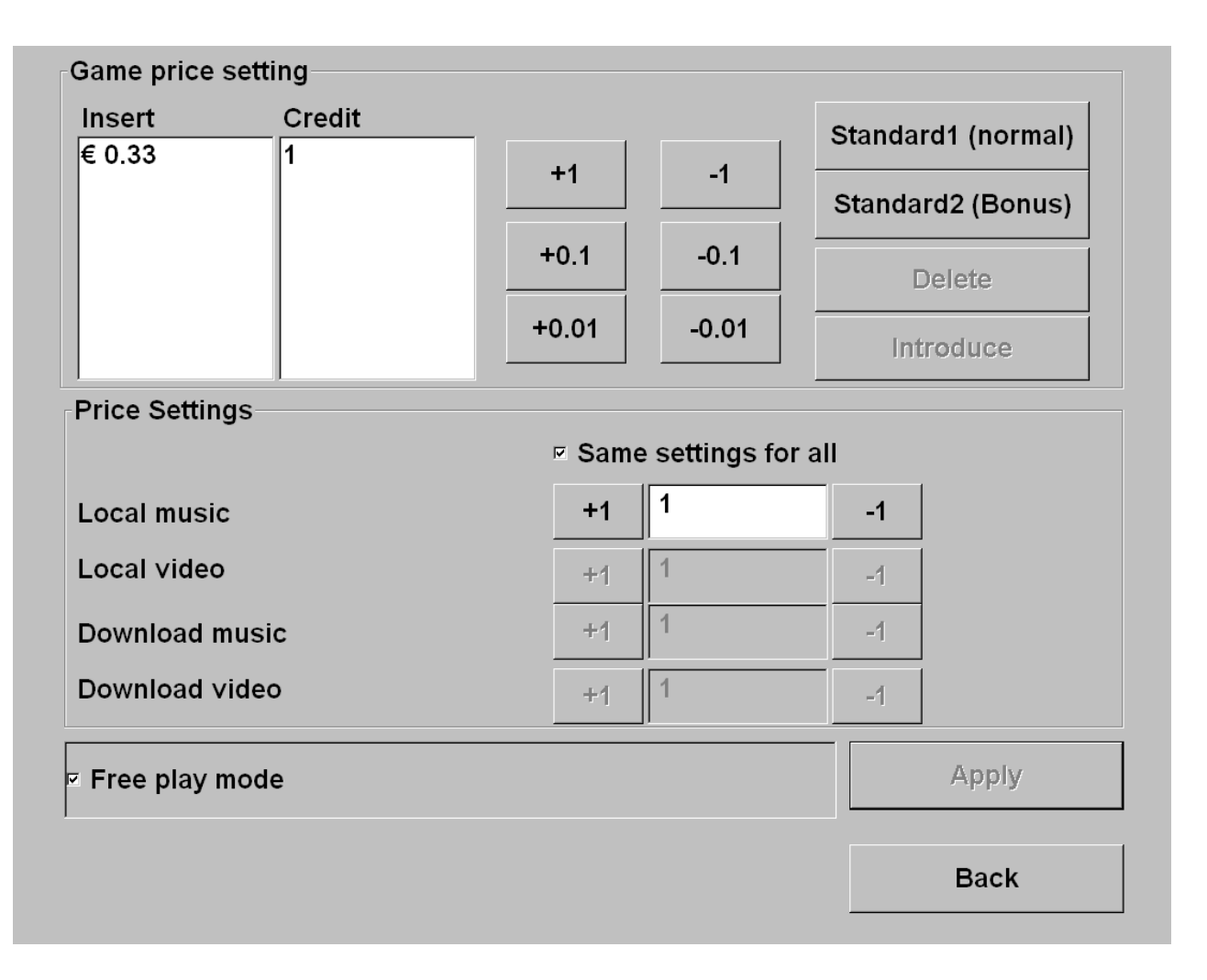

#### • Game price setting

Set here your valence of the credit. As Standard 1 you can find 50 Cent is 1 credit. With the counters of the right side you can change this. In the Standard2 (Bonus) value you can set special credits for Bonus-options.

#### • Free play mode

If you activate this option, the machine always has 99 credits in the menu.

#### Menu advertising pages

Set your own advertising pages in this menu. The pages will automatically be shown in the stand – by mode for a time which is changeable.

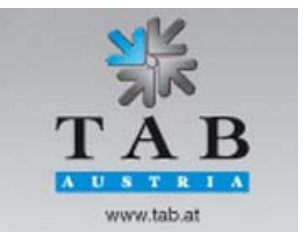

Better games through innovation

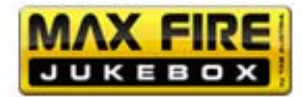

#### Menu PIN – settings

| set PIN for                                           |      |                               |                             |                          |
|-------------------------------------------------------|------|-------------------------------|-----------------------------|--------------------------|
| <ul> <li>Supervisor 1</li> </ul>                      | **** | 1                             | 2                           | 3                        |
| ✓ activate                                            |      |                               |                             |                          |
| <ul> <li>Supervisor 2</li> </ul>                      | **** | 4                             | 5                           | 6                        |
| □ activate                                            |      | _                             |                             |                          |
|                                                       |      | 7                             | 8                           | 9                        |
| ○ Supervisor 3                                        | **** | 0                             |                             |                          |
| □ activate                                            |      |                               |                             | icel                     |
| set PIN for                                           |      |                               |                             |                          |
| ○ Testmode                                            | **** | Select the Pl<br>and then ent | N number to<br>er the new P | be changed<br>IN number! |
| □ activate                                            |      |                               |                             |                          |
| cot DIN for                                           |      |                               |                             |                          |
| Set PIN IO                                            |      |                               |                             |                          |
| Bookkeeping 2                                         | ++++ |                               |                             |                          |
| <ul> <li>Bookkeeping 2</li> </ul>                     | **** |                               |                             |                          |
| <ul> <li>Bookkeeping 2</li> <li>□ activate</li> </ul> | **** |                               |                             |                          |

- Set up to 3 different supervisor Pins. With this PIN you get into a special test mode, where the supervisor can only set special menus and change them.
- Set up a PIN code for the testmode. Without this PIN code, you cannot get into the testmode.
- Set up a PIN code only for Bookkeeping2.

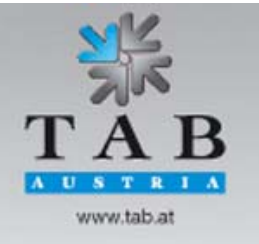

-> Better games through innovation

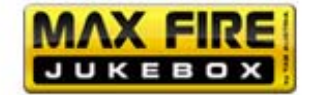

#### Onlineservice (OTM)

## Registration of your Max Fire HD

| 0                                                                             |                             |                                                  |
|-------------------------------------------------------------------------------|-----------------------------|--------------------------------------------------|
| Machine number                                                                | 56010                       |                                                  |
| TAN Code *                                                                    |                             | change                                           |
| Name of the establishment *                                                   | maxpub                      | change                                           |
| Place/Town *                                                                  | 4052                        | change                                           |
| Address                                                                       |                             | change                                           |
| Telephone number                                                              |                             | change                                           |
| Fax number                                                                    |                             | change                                           |
| Email                                                                         |                             | change                                           |
| Country                                                                       | Great Britain               |                                                  |
| *) Mandatory field                                                            |                             |                                                  |
|                                                                               |                             |                                                  |
|                                                                               |                             | Delete Registration                              |
| Connection                                                                    |                             | Delete Registration                              |
| Connection<br>Start of transmission                                           | 11 • 20                     | Delete Registration                              |
| Connection<br>Start of transmission<br>Network                                | 11 ° 20<br>letwork - Direct | Delete Registration                              |
| Connection<br>Start of transmission                                           | 11 o 20<br>letwork - Direct | Delete Registration + - change                   |
| Connection<br>Start of transmission<br>Network<br>Test connection             | 11 o 20<br>letwork - Direct | Delete Registration       +       -       change |
| Connection<br>Start of transmission<br>Network<br>Test connection<br>Protocol | 11 o 20<br>letwork - Direct | t -                                              |

Please note: The terminal will restart automatically after activating.

Choose "change" at "Connection" and you can choose your connection type and set the time of the daily-transfer:

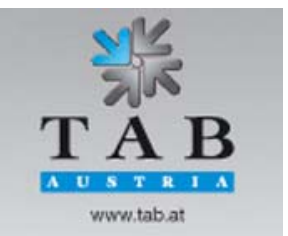

-> Better games through innovation

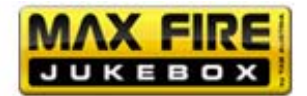

| etwork Info |             |        |                  |
|-------------|-------------|--------|------------------|
| Use DHCP    |             |        | Show MAC Address |
| IP address  | 10.40.52.45 | change |                  |
| Subnet mask | 255.255.0.0 | change |                  |
| Gateway     | 10.40.1.1   | change |                  |
|             |             | _      |                  |
| DNS1:       | 10.40.1.83  | change |                  |
| DNS2:       |             | change |                  |
| Domain      |             | change |                  |
|             |             |        |                  |
|             |             |        |                  |
|             |             |        |                  |
|             |             |        |                  |
|             |             |        | Apply            |
|             |             |        | Dook             |

You get your required data from your local internet provider or system administrator. By choosing DHCP your *Max Fire HD* get the data from the router.

You are able to connect more machines together and then connect them to the internet. A router is establishing the internet connection p.e. via DSL and the machines are connected to this router. You can configure the router with the web browser of our machine! You just have to connect your machine with a network cable to the router.

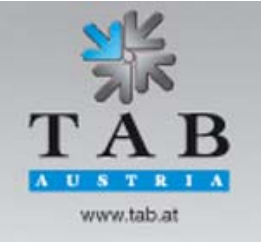

Better games through innovation

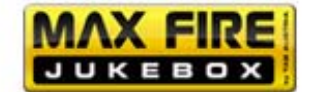

#### Online Terminal Management

With the Online Terminal Management (OTM) you are able to advise your machines from your home:

- Online Music Shop Choose music and video files or complete packages and send them to your terminals!
- Online Service See the "Cash – in" of every machine with the bookkeeping and send your own advertising pages to your terminals!
- Terminal and license management See all detailed information of your machines and use ONLINE VERSION PLUS!

You can directly register at www.tab.at/otm

If you register first time, you get your licenses for the first month for free. Information about prices for the download of music and video files can be found at the Online Music Shop of your OTM account.

For detailed information please download the full OTM manual from the Download area of <u>www.tab.at</u>

After setting up your machine, finally the *Max Fire HD* has to get registrated! By doing this, it gets a unique number.

To get the OTM available, you have to register at our homepage under OTM and you get a TAN list and you license.

Registration of the machine has to be done under Online Service (OTM).

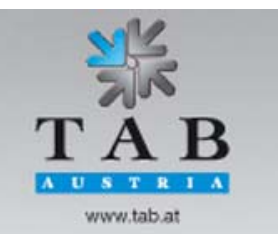

-> Better games through innovation

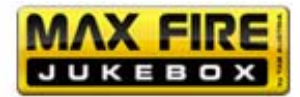

#### Menu Music

#### Setup all settings for the music box.

## 1) Settings

| Country bar                                                        | Charts                                                            | Dow  | vnload                                             | Artist download bar                                               | Download filter lists             |
|--------------------------------------------------------------------|-------------------------------------------------------------------|------|----------------------------------------------------|-------------------------------------------------------------------|-----------------------------------|
| Settings                                                           | Settings 2                                                        | Data | abase                                              | Playing times                                                     | Categories                        |
| Titles Clear to<br>• Delete Leas<br>• Delete Olde<br>free harddisk | Delete<br>st Selections<br>st Selections<br>space: 455 GB<br>Defa | ult  | Display<br>I Show<br>I Priorit<br>I Show<br>I Show | Playlist<br>y Feature<br>advertising on sec<br>download titles as | ond screen<br>standard<br>Default |
| Max Info                                                           | Cancel                                                            |      |                                                    | ОК                                                                |                                   |

#### • Titles clear to delete:

Choose at which conditions titles get erased automatically if hard disk space gets too small in order to store new ones on the harddisk.

#### • Delete least selections:

This option deletes all files which get selected least. This setting is recommended.

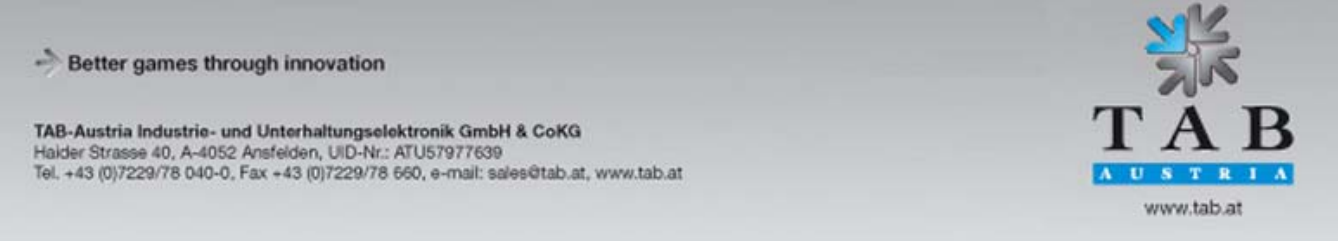

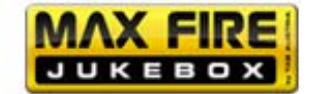

#### o Delete oldest selections:

If selected, titles get deleted if they haven't been selected for a longer time.

Free hard disk space is also displayed.

#### • Display:

You can choose between different varieties:

o Show playlist:

Activate this option if you want to see the selected titles in the main menu.

o Priority feature:

If this function is active, you can set a title to get played first for an extra credit! There have to be at least two titles to use this feature.

 <u>Show advertising on second screen:</u> Activate this option when you want to see the advertising pages on the second screen (Plasma, Beamer,...)

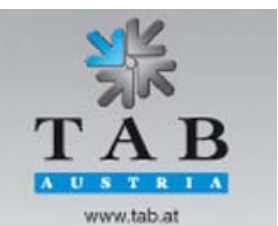

-> Better games through innovation

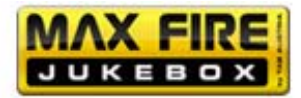

## 2) Settings

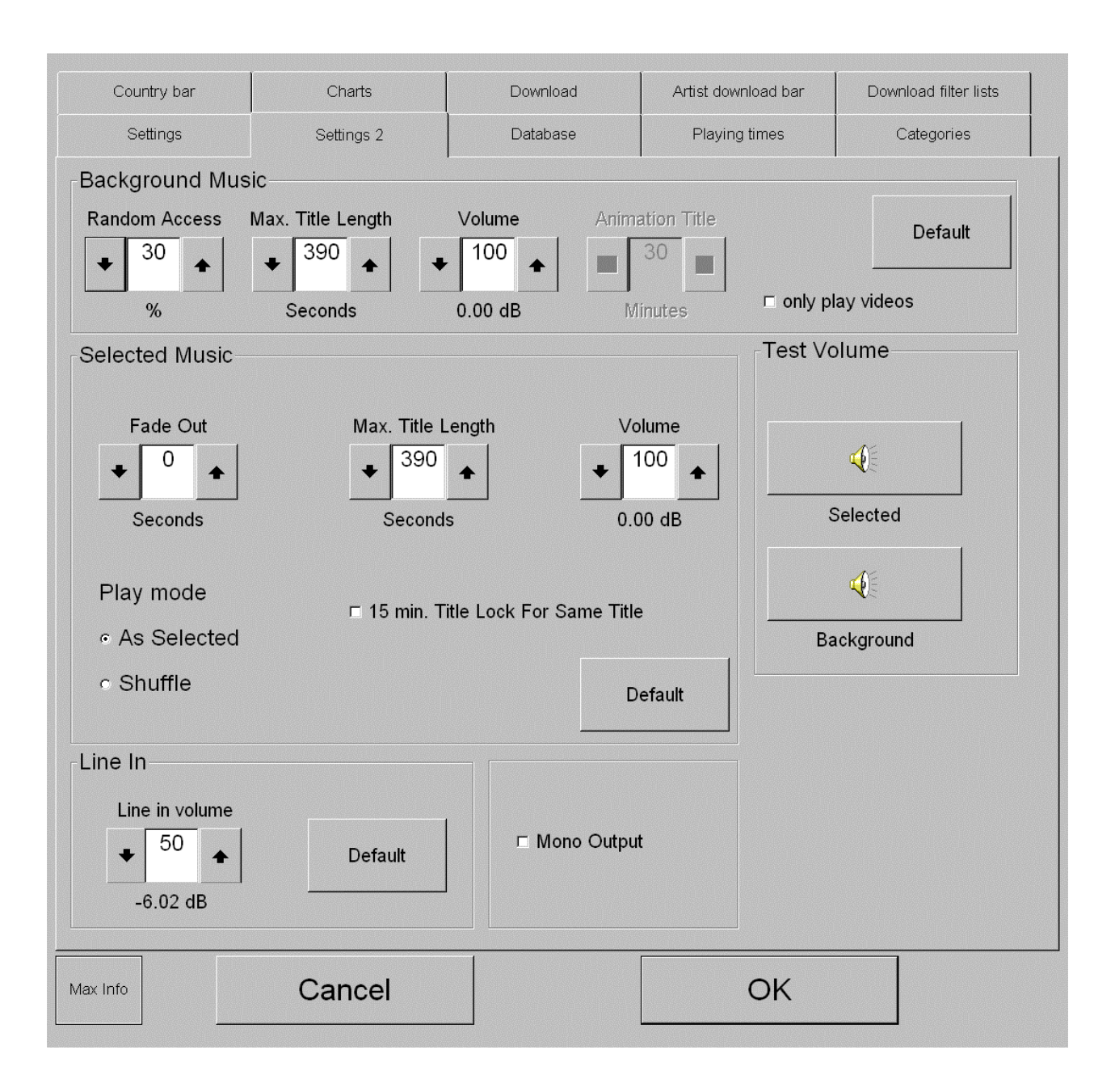

-> Better games through innovation

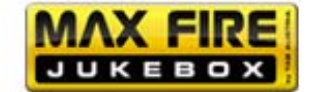

#### Background:

#### o Random Access:

With this option you set the percentage of least selected titles which be automatically played as background music. When you set this value to 0, the title animation is activated (look at point Animation title).

- <u>Random title length:</u> You can set here, how long the background music titles will be played.
- <u>Random volume:</u>
   Set the volume of the background music in percentage.
- o Animation title:

The setted value (value 0) stands for the time how long the background music stops. E.g. settings 30min: one song will be played and a break of 30 min follows. If you have connected an external source (p.e. radio, cd-player,...) the machine plays the input from the external source in the meantime. When you activate the **music – relays** in the **hardware settings**, the relay can activate an external amplifier!

<u>Only play videos</u> Activate this option when you only want to play videos as background music.

#### • Selected settings:

- <u>Volume:</u> Set the volume of the chosen titles.
- <u>Cancel background:</u>

The background music stops after selecting a title.

o Title lock:

If this option is activated, the selected title only appears for 1 time in the playlist. If this option is deactivated, the title gets displayed how ofter it has been selected. We recommend activating this option!

- <u>15 min. title lock:</u> Choose a title again is only available after 15 minutes.
- <u>As selected:</u> The chosen title will be shown at the end of the playlist.
- o Shuffle:

The chosen title will be ranked randomly in the playlist.

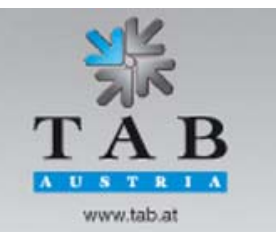

Better games through innovation

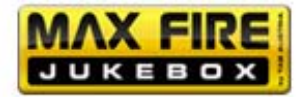

#### • Line in:

 <u>Volume external input:</u> Set the volume of the external source connected to the line – in of the sound card.

#### <u>Test volume:</u>

- <u>Selected titles:</u> Test the volume of the selected titles/videos
- <u>Background:</u> Test the volume of the background music

#### 3) Database

| C               | ountry bar |          | Charts        | D       | ownload        | Artis   | st download           | bar     | Dow        | nload filter li | sts |
|-----------------|------------|----------|---------------|---------|----------------|---------|-----------------------|---------|------------|-----------------|-----|
|                 | Settings   | Se       | ettings 2     | C       | atabase        | F       | Playing time          | s       |            | Categories      |     |
| type            | ▼Artist    |          | Title         |         | category       |         | locked                | Col     | unt 1      | otal            |     |
| MP3             | 2 Unlimite | d        | No Limit      |         | Dance (Dan     | ce,     |                       | 0       | 2          | 261             |     |
| MP3             | Roxette    |          | She´s Got No  | othin   | Pop (Rock,     | Pop)    |                       | 0       | 2          | 234             |     |
| MP3             | Snoop Do   | gg ∨s D  | Sweat         |         | Pop (Rock,     | Pop)    |                       | 0       | 2          | 239             |     |
| MPG             | Alex Gaud  | ino ft C | Destination C | alabria | Pop (Rock,     | Pop)    |                       | 1       | 1          | 0               |     |
| MPG             | Benny Ber  | nassi    | Satisfaction  |         | Pop (Rock,     | Pop)    |                       | 1       | 1          | 0               |     |
| MPG             | Cypress H  | lill     | (Rock) Super  | star    | Rock (Rock     | , Pop)  |                       | 0       | 1          | 23              |     |
| MPG             | Cypress H  | lill     | Lowrider      |         | Rock (Rock     | , Pop)  |                       | 0       | 1          | 37              |     |
|                 | Edit       | Delete   |               |         | •              |         | <ul> <li>▲</li> </ul> |         | <b>★</b>   | •<br>•          |     |
| -Data-<br>Entry | /          | 5/19/200 | 98 4:55:58 PM |         | Rebuild data   | oase    |                       | Show le | og of se   | lected title    | s   |
| Last            | Selection  | 4/8/201  | 1 6:53:49 AM  |         | Delete Play    | list    |                       | Delet   | te all loc | ked titles      |     |
| Last            | Playing    | 5/24/201 | 1 2:42:45 PM  |         | Delete all mus | c files |                       |         |            |                 |     |
| Max Info        |            | Ca       | ancel         |         |                |         | O                     | <       |            |                 |     |

You can find all your titles listed with type, artist, title, category, locked and the counter (used for the top hits counter). Pressing one of the list options will help you to find your title easy. The small arrow shows the selected list option.

Better games through innovation
 TAB-Austria Industrie- und Unterhaltungselektronik GmbH & CoKG
Haider Strasse 40, A-4052 Ansfelden, UID-Nr.: ATU57977639
Tel. +43 (0)7229/78 040-0, Fax +43 (0)7229/78 660, e-mail: sales@tab.at, www.tab.at
 www.tab.at

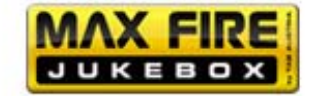

- <u>Show log of selected titles</u>
   Displays all downloaded titles of this machine
- <u>Delete all locked titles</u> Deletes all locked titles of this machine
- <u>Edit:</u>

Edit the selected title. You can edit all options of the selected title here:

| Artist            | french       | category                      | ОК                  |
|-------------------|--------------|-------------------------------|---------------------|
| 2 Unlimited       |              | Club                          |                     |
| Title             | french       | Comedy<br>Country<br>Cult     | Cancel              |
| No Limit          |              | Dance<br>Darkwave             |                     |
| Album<br>title    | french       | Death Metal<br>Disco<br>Dream | *                   |
| Gain: -4.75 dB    | + -          | r locked                      |                     |
| 2 1 2 3<br>& é~"# | 456<br>'{([- | 7890°<br> è`_\ç^à@)           | + BACK              |
| TAB A Z E         | RT           | YUIOP                         | ··· £ μ<br>^ \$ ¤ * |
| CAPS - Q S        | D F G        | HJKLI                         | M % ENTER<br>Ù      |
| SHIFT - W X       | C V          | B N ? . /<br>, ; :            | § SHIFT<br>!        |
| CTRL ALT          |              | ALT                           | GR CTRL             |

Now you can edit the language this title. When you press the language button, you can change the keyboard layout into another language. Per example "Greek". Now you can edit your title with Greek signs.

Touch the field you want to edit and change the entry the way you like with the help of the keyboard. Use the TAB button to jump the fields.

#### Please note:

You have to fill in the artist and the title!

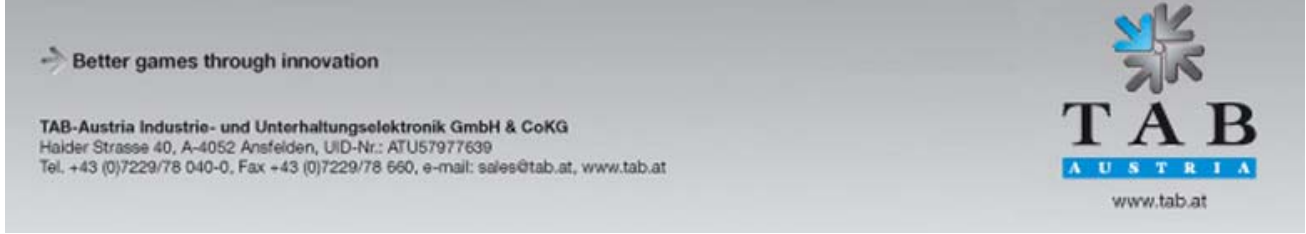

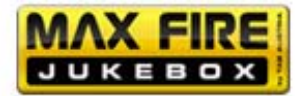

Additionally, you can choose the genre for the title and also the locked condition. Finish the entries by hitting O.K.

#### 4) Playing times

| Country bar                                                         | Charts            | Download         | Artist download bar | Download filter lists |  |
|---------------------------------------------------------------------|-------------------|------------------|---------------------|-----------------------|--|
| Settings                                                            | Settings 2        | Database         | Playing times       | Categories            |  |
| Time zones                                                          |                   |                  | +                   | Edit                  |  |
| Time                                                                |                   | Statu            | IS                  |                       |  |
| Sunday - Saturda                                                    | ay: 00:00 - 00:00 | Play b           | ackground music ar  | nd selected t         |  |
|                                                                     |                   |                  |                     |                       |  |
|                                                                     |                   |                  |                     |                       |  |
|                                                                     |                   |                  |                     |                       |  |
|                                                                     |                   |                  |                     |                       |  |
| -                                                                   |                   |                  |                     |                       |  |
| Special categ                                                       | ories             |                  |                     | Edit                  |  |
| category                                                            | Time              |                  |                     |                       |  |
| Christmas (Ch                                                       | rist 15. Nove     | ember - 6. Janua | ary                 | T                     |  |
| Carneval (Car                                                       | neval) 28. Dece   | ember - 22. Feb  | ruary               |                       |  |
|                                                                     |                   |                  |                     |                       |  |
|                                                                     |                   |                  |                     |                       |  |
| <ul> <li>Playing times visible in the overview test menu</li> </ul> |                   |                  |                     |                       |  |
|                                                                     |                   |                  |                     |                       |  |
| Max Info                                                            | Cancel            |                  | ОК                  |                       |  |
|                                                                     |                   |                  |                     |                       |  |

You can create up to 5 different time areas and edit them. You can advise each time zone with all options of the genres, background music and selected titles!

If you have time zones which are overlapping, the time zone which is on the top has priority! With pressing + you can add a new time zone and with – you can delete one. Then press "Edit" to change the options for the selected time zone.

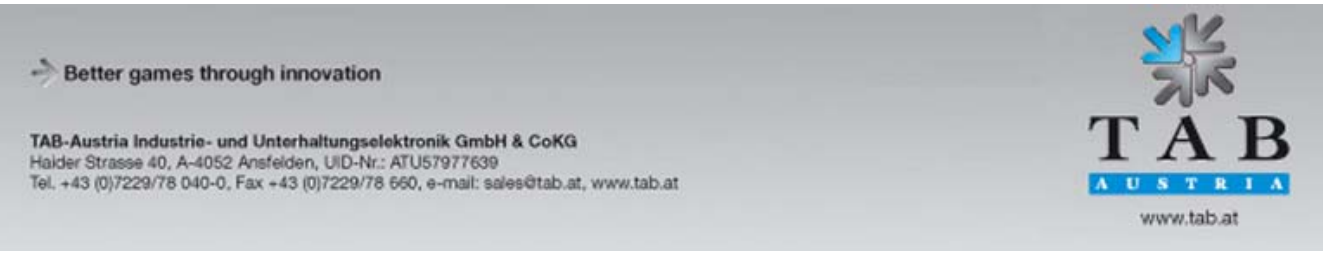

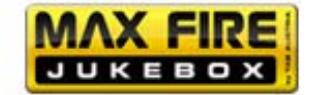

• <u>Playing times visible in the overview test mode</u> Activate this option to allow the Supervisor to get into.

5) Categories

Here you can edit and add the genres.

| Country bar                    | Charts               | Download        | Artist download bar | Download filter lists |
|--------------------------------|----------------------|-----------------|---------------------|-----------------------|
| Settings                       | Settings 2           | Database        | Playing times       | Categories            |
| Show the cat                   | egories in test m    | ode             |                     |                       |
| <ul> <li>Show all c</li> </ul> | ategories            |                 |                     |                       |
| Show the c                     | categories in gro    | ups             |                     |                       |
|                                | 0 0                  |                 |                     |                       |
| Management o                   | f the user categorie | s               | 1                   |                       |
| Own categories                 |                      | New category    |                     |                       |
|                                |                      |                 | 1                   |                       |
|                                | C                    | Delete category |                     |                       |
|                                |                      |                 | 1                   |                       |
|                                | R                    | ename category  |                     |                       |
|                                |                      |                 | L                   |                       |
|                                |                      |                 |                     |                       |
|                                |                      |                 |                     |                       |
| Max Info                       | Cancel               |                 | ОК                  |                       |
|                                | Cancer               |                 |                     |                       |

#### • Show the categories in test mode:

- <u>Show all categories:</u> All genres are available
- <u>Show the categories in groups:</u> The genres will be added into higher level groups and are available in the **special genre** in the **playing times**. Per example, you can edit which genres are available for the Christmas time.
- <u>New category:</u> Add a complete new genre and add titles into it!

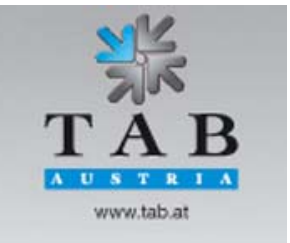

-> Better games through innovation

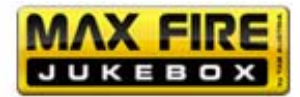

## 6) Country bar

|                                       | 1                                                  |                                           | l                                                                                                    | I                     |
|---------------------------------------|----------------------------------------------------|-------------------------------------------|----------------------------------------------------------------------------------------------------|-----------------------|
| Settings                              | Settings 2                                         | Database                                  | Playing times                                                                                                    | Categories            |
| Country bar                           | Charts                                             | Download                                  | Artist download bar                                                                                                    | Download filter lists |
| Individual count<br>neither local nor | ries may be permitte<br>r download titles fro<br>n | ed or barred here.<br>m this country will | If a country has be<br>be displayed.                                                                                            | en barred,            |
| Allowed                               | 9<br>•                                             | 1                                         | blocked                                                                                                    | <b></b>               |
| Country<br>GREAT BRITAI               | N                                                  | *<br>*                                    | Country<br>ALBANIA<br>ARGENTINA<br>AUSTRALIA<br>AUSTRIA<br>BAHRAIN<br>BELGIUM<br>BIH<br>BRAZIL<br>BULGARIA<br>BURMA<br>CAMBODIA |                       |
|                                       | *                                                  |                                           |                                                                                                    | *                     |
| Show intern                           | ational titles                                     |                                           | Арр                                                                                                    | У                     |
| Max Info                              | Cancel                                             |                                           | ОК                                                                                                    |                       |

You can select each country if the titles should be shown. The information of these titles is in the ID3 Tags of the files. In each files there are information's like country, album.

#### • Show international titles:

Activate this option to show international titles all around the world. We recommend to activate this.

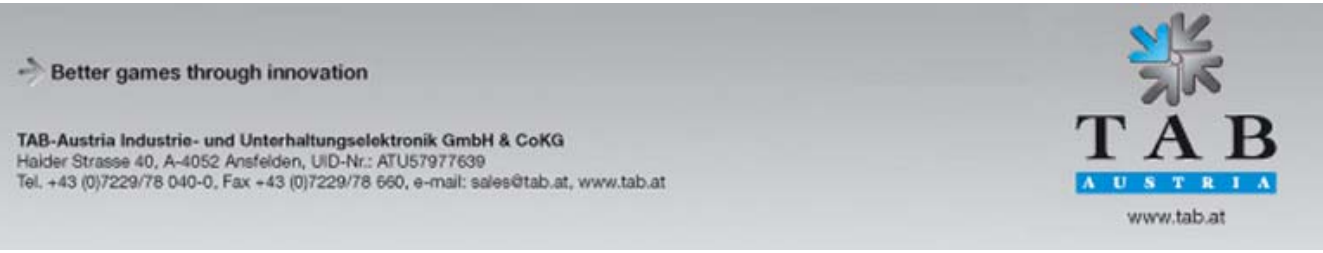

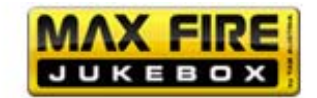

## 7) Charts

| Settings           | Settings 2                      | Database            | Playing times       | Categories            |
|--------------------|---------------------------------|---------------------|---------------------|-----------------------|
| Country bar        | Charts                          | Download            | Artist download bar | Download filter lists |
| You may choose     | e which charts are <sup>.</sup> | to be displayed her | e:                  |                       |
| Charts             |                                 |                     |                     |                       |
| Show               | \$                              |                     | Conceal             | <b>\$</b>             |
| Charts             | ♥ On main sc                    | <b>I</b>            | Charts              |                       |
| Austria Top 40     | -                               |                     |                     |                       |
| Czech Top 10       |                                 |                     |                     |                       |
| Flanders Ultra Top | 50 🗆                            |                     |                     |                       |
| France Top 100     |                                 |                     |                     |                       |
| German Top 100     |                                 |                     |                     |                       |
| Italy Top 50       |                                 | <b>→</b>            |                     |                       |
| Max Charts Austri  | a 🗆                             |                     |                     |                       |
| Max Charts Germa   | any 🗆                           | **                  |                     |                       |
| Max Charts Interna | at 🗆                            |                     |                     |                       |
|                    | ¥                               | :                   |                     | Ţ                     |
|                    |                                 |                     |                     |                       |
|                    |                                 |                     |                     |                       |
|                    |                                 |                     |                     |                       |
|                    |                                 |                     |                     |                       |
| Max Info           | Cancel                          |                     | ОК                  |                       |
|                    |                                 |                     |                     |                       |

Here you can allow or block the shown chart lists. Each chart list is downloaded and will be serviced automatically from the TAB server.

The "MAX" charts are the top downloaded titles from the specified countries!

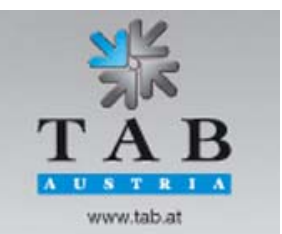

-> Better games through innovation

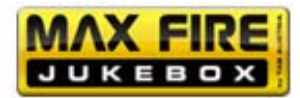

#### 8) Download

| Settings                                          | Settings 2           | Database             | Playi     | ng times     | Categories            |
|---------------------------------------------------|----------------------|----------------------|-----------|--------------|-----------------------|
| Country bar                                       | Charts               | Download             | Artist do | ownload bar  | Download filter lists |
| Therefore you have to register Online MP3-Service |                      |                      |           |              |                       |
| Activate musi                                     | c download feature   | 9                    |           |              |                       |
|                                                   |                      |                      |           |              |                       |
|                                                   | download feature     |                      |           |              |                       |
|                                                   | download leature     |                      |           |              |                       |
|                                                   |                      |                      |           |              |                       |
| Download titles                                   | per month:           |                      | itles     | (8 title use | (au b                 |
|                                                   |                      |                      | [         | `<br>set co  |                       |
|                                                   |                      |                      |           |              |                       |
| Download amou                                     | int per month:       | ◆ 4000 ◆ M           | B         | (285.6 MB    | used up)              |
|                                                   |                      |                      |           | set co       | unter to 0            |
| Maximum simul                                     | taneous choice:      | ◆ <sup>5</sup> ◆ Tit | les       |              |                       |
|                                                   |                      |                      |           |              | Default               |
| Free MP3 licen                                    | ces for this device: | 127                  | Update    | e            |                       |
|                                                   |                      |                      |           |              |                       |
| Max Info                                          | Cancel               |                      |           | OK           |                       |

This feature is only available when the machine is in the Online Serice (OTM) registered with a machine number (look at OTM for more information).

- o Activate music download feature:
  - This feature activates the possibility of downloading music.
- o Activate video download feature:
  - This feature activates the possibility of downloading videos.

#### • Download titles per month:

Select the value of available titles to download per month. When this value is reached, the feature is automatically disabled and ready again in the next month.

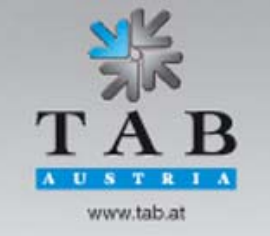

-> Better games through innovation

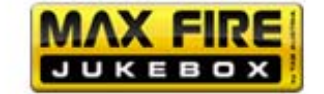

#### • Download amount per month:

Set the value of available downloads in megabyte. By reaching the limit, the feature deactivates itself until the next month.

#### • Maximum simultaneous choice:

Titles which are chosen to download get ranked in the playlist. Set the amount of titles until the feature get locked until the first downloaded song is finished.

#### 9) Artist download bar

| Settings                                                                                                    | Settings 2                                                             | Database | Playing times       | Categories            |  |
|----------------------------------------------------------------------------------------------------|------------------------------------------------------------------------|----------|---------------------|-----------------------|--|
| Country bar                                                                                                    | Charts                                                                 | Download | Artist download bar | Download filter lists |  |
| Here, user downloads may be barred for individual artists. When an artist has been barred,<br>no titles by this artist will be displayed for download. Local titles and those titles copied by<br>update disk or the OTM Online Music Shop to the jukebox will not be affected.<br>User download - artist bar |                                                                        |          |                     |                       |  |
| Allowed                                                                                                    | \$                                                                     | ł        | blocked             | \$                    |  |
| Artist<br>III (Chk Chk C<br>#<br>(Cevin) Key<br>(Cevin) Key/Ko<br>(Hed) Planet E<br>(Hed) Planet E<br>(includes exce<br>*NSYNC featu<br>+44<br>-123min<br>and Oceans                                                                                                    | ► hk) en Marshall Earth Earth featuring S rpts from Cabin ring Nelly ▼ |          | Artist              |                       |  |
| Max Info                                                                                                    | Cancel                                                                 |          | ОК                  |                       |  |

Here you can block artists in the whole download database. Titles which are already on the machine or will be buyed in the Online Music Shop will not take effect. Titles which got copied via service stick onto the machine are not affected.

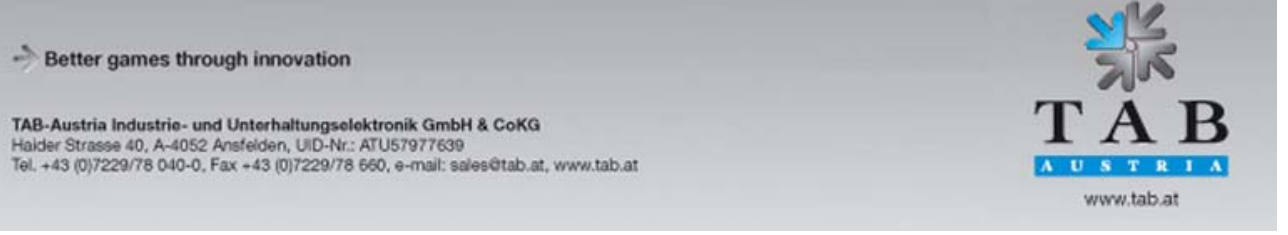

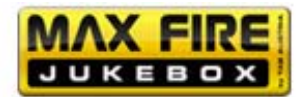

#### 10) Download filter lists

|                                                                                                    | 1                       |                    | · · · · · ·         |                       |  |
|----------------------------------------------------------------------------------------------------|-------------------------|--------------------|---------------------|-----------------------|--|
| Settings                                                                                                    | Settings 2              | Database           | Playing times       | Categories            |  |
| Country bar                                                                                                    | Charts                  | Download           | Artist download bar | Download filter lists |  |
| Here, the system may be set so that it only shows titles for user download that are included<br>in the selected lists. Local titles and those titles copied by update disk or OTM Online Music<br>Shop to the jukebox will not be affected. |                         |                    |                     |                       |  |
| Filter lists                                                                                                    |                         |                    |                     |                       |  |
|                                                                                                    |                         |                    |                     |                       |  |
| Only show                                                                                                    | titles for user downloa | ad from the follow | ving list:          |                       |  |
|                                                                                                    |                         |                    |                     |                       |  |
|                                                                                                    |                         |                    |                     |                       |  |
|                                                                                                    |                         |                    |                     |                       |  |
|                                                                                                    |                         |                    |                     |                       |  |
|                                                                                                    |                         |                    |                     |                       |  |
|                                                                                                    |                         |                    |                     |                       |  |
|                                                                                                    |                         |                    |                     |                       |  |
|                                                                                                    |                         |                    |                     |                       |  |
| 1                                                                                                    |                         |                    |                     |                       |  |
|                                                                                                    |                         |                    |                     |                       |  |
|                                                                                                    |                         |                    |                     |                       |  |
| Max Info                                                                                                    | Cancel                  |                    | ОК                  |                       |  |
|                                                                                                    |                         |                    |                     |                       |  |

Here you can limit the download titles with special lists from the server. Titles which are already on the machine or will be buyed in the Online Music Shop will not take effect.

After setting up your *Max Fire HD*, leave the menu by hitting cancel or O.K. The machine will perform a restart and will overtake all settings you have done before.

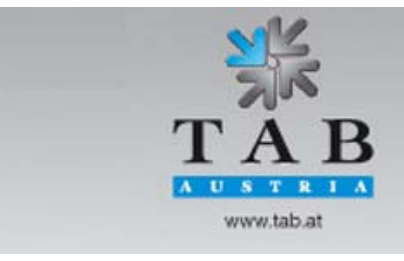

-> Better games through innovation

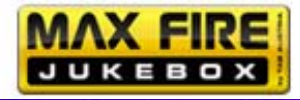

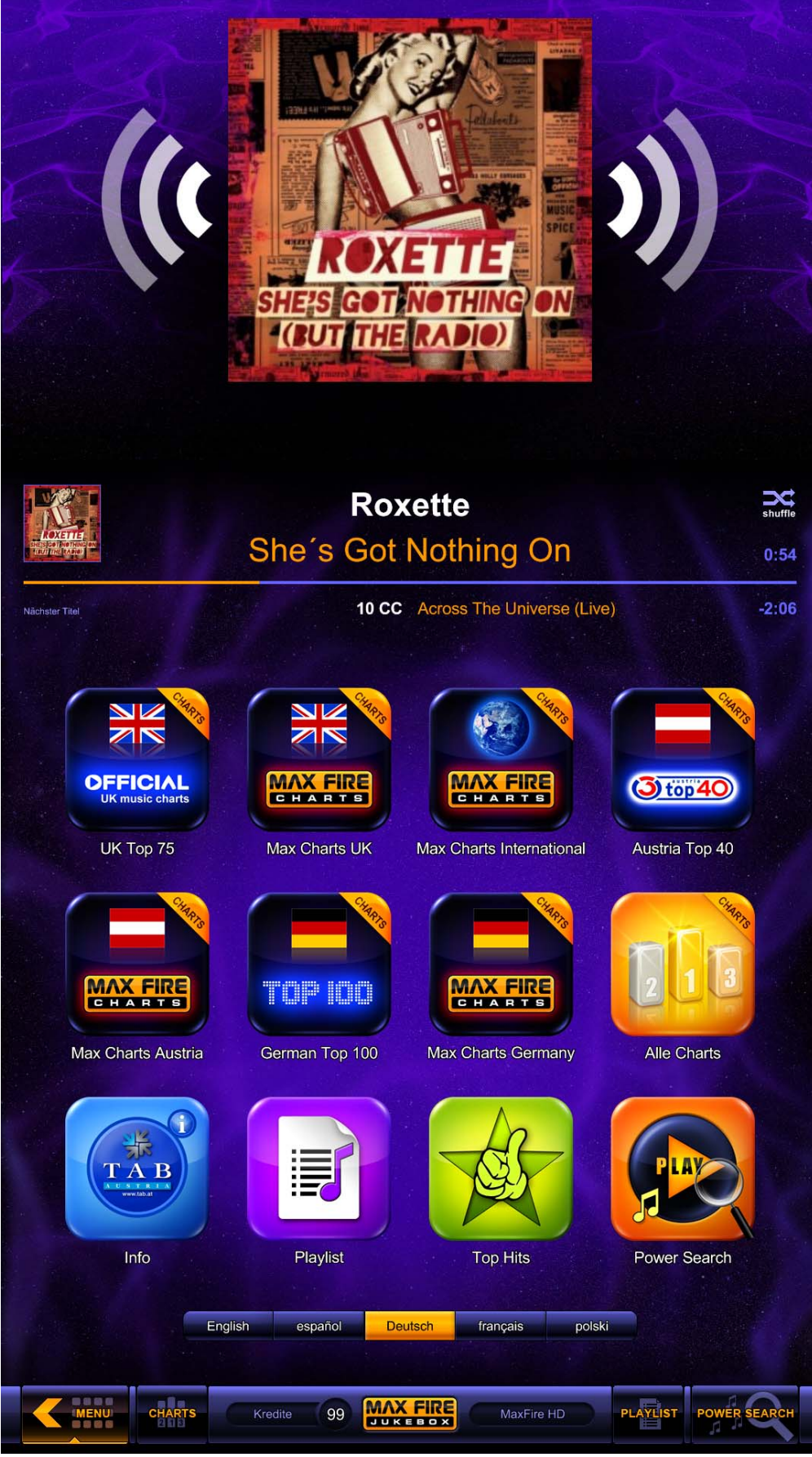

-> Better games through innovation

TAB-Austria Industrie- und Unterhaltungselektronik GmbH & CoKG Halder Strasse 40, A-4052 Ansfelden, UID-Nr.: ATU57977639 Tel. +43 (0)7229/78 040-0, Fax +43 (0)7229/78 660, e-mail: sales@tab.at, www.tab.at

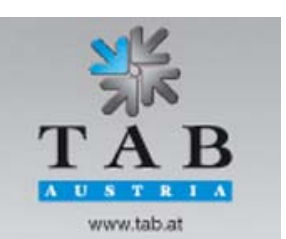

page 37

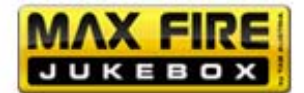

## <u>Updateprocess</u>

The software of *Max Fire HD* is installed on the built – in hard disk. To update the machine, you either use the update stick (articlenumber: 831000178), or you can do the update online. Please consider performing the update via internet to have a fast DSL line because heavy data traffic will occur.

#### Procedure with harddisk

- Switch machine off.
- Plug update stick *Max Fire HD* on the marked place.
- Switch machine on.
- The process starts now automatically and takes about 4 8 minutes.
- After complete update process you get a windows message to turn off the machine. Turn off the machine and remove the stick!
- Switch machine on.
- Installation of the new software will be finished.
- Touch screen has to be recalibrated (see menu general page 13)
- *Max Fire HD* is finished with updateprocess and is ready for playing.

# Updates for musictitles- and videos via servicestick and servicedisk

This stick can be ordered directly at TAB-Austria with the given articlenumber 831000179. For additional features and instructions of the service stick, please have a look at <u>www.tab.at</u> at the <u>Silverball Download menu</u>.

For creating a complete backup or for doing large musicupdates, we recommend using the updatedisk, which can be ordered under the arcticlenumber 831000141.

Better games through innovation

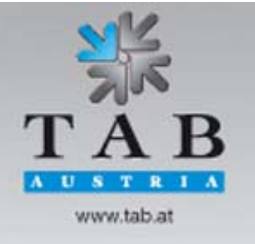

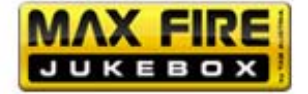

# **Technical datas**

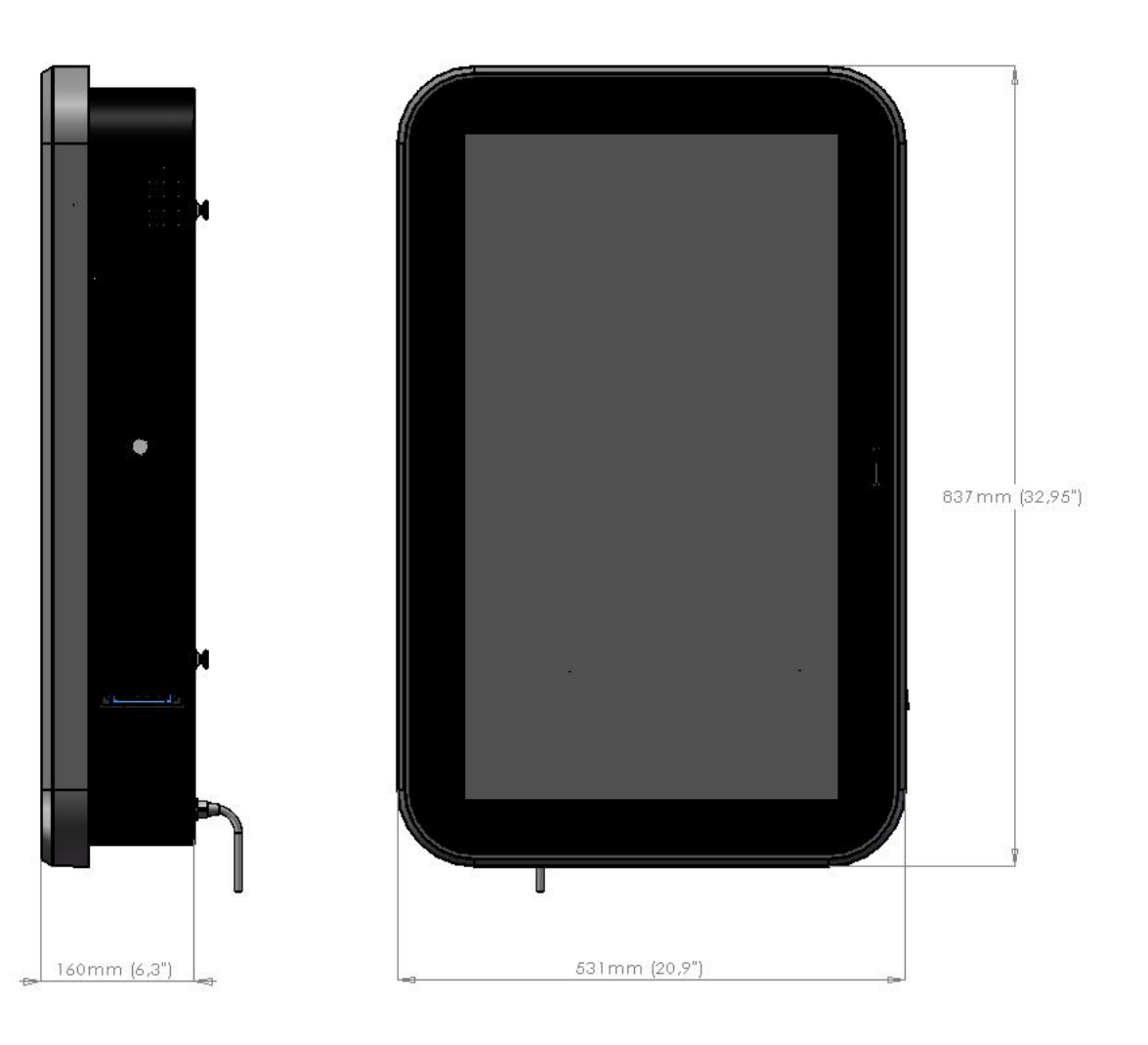

| Machine dimension:  | 83,7 x 53,1 x 16cm   | (32,9 x 20,9 x 6,3")  |
|---------------------|----------------------|-----------------------|
| Machine w. package: | 94,5 x 63,5 x 26,5cm | (37,2 x 25,0 x 10,4") |
| Weight:             | 40kg                 | (88,2lbs)             |

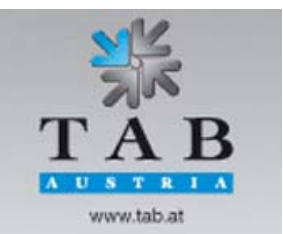

-> Better games through innovation

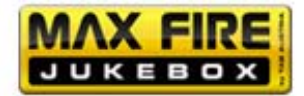

# **Troubleshooting**

| Fault                      | Cause                         | Remedy                                 |
|----------------------------|-------------------------------|----------------------------------------|
| Touch – screen only        | Transport caused readjust of  | Recalibrate the touch – screen (p.13), |
| works partly               | touch – screen,               | Replace the cable                      |
|                            | Cable between touch – screen  |                                        |
|                            | and pc is defect              |                                        |
| Touch – Screen doesn't     | New pc doesn't know touch -   | Recalibrate the touch – screen (p.13)  |
| work after changing pc     | screen                        |                                        |
| No function of the touch - | Touch – screen controller or  | Check cable connection between         |
| screen                     | touch – screen cable defect   | touch – screen and touch screen        |
|                            |                               | controller resp. change defect         |
|                            |                               | controller                             |
| White screen               | Graphic card defect,          | Change graphic card,                   |
|                            | Graphic card cable not        | Connect cable,                         |
|                            | connected,                    |                                        |
|                            | Graphic card cable defect     | Change cable                           |
| Black screen               | No powercable to screen       | Check power connection to screen,      |
|                            | connected,                    |                                        |
|                            | Defect monitor                | Change monitor                         |
| No function at all         | No power cable connected,     | Connect power cable,                   |
|                            | Powerswitch not turned on     | Tunr powerswitch on,                   |
|                            | powerfuse blown out           | Replace with a new fuse                |
| No sound                   | Volume level too low,         | Turn up the volume,                    |
|                            | No audio cable connected,     | Connect audio cable,                   |
|                            | Defect loudspeaker            | Change loudspeaker                     |
| Coins are not correctly    | Wrong value programmed        | Check program settings                 |
|                            | No novento the coin checker   |                                        |
| Inserted coins fail        | No power to the coin checker, | Spannungsversorgung uberpruten,        |
| through                    | Coin checker dirty,           | Clean coin checker,                    |
|                            | Coin channel not assigned,    | Change program,<br>Change coin checker |
| Boor opin opportance       | Coin checker delect           |                                        |
| Counter de con't work      |                               |                                        |
| Counter doesn't work       |                               | Replace counter                        |

-> Better games through innovation

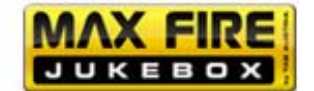

## Error messages

Various error messages may appear during the copying procedure. The possible messages are listed below:

No Dongle connected.

The dongle has to be pluged in for the copying process. If it is connected, please let check the dongle at TAB.

Failed to detect a valid dongle.

The dongle has to be pluged in for the copying process. If it is connected, please let check the dongle at TAB.

*Failed to read dongle values. Please replace the dongle.* System cannot read data from the dongle. Replace dongle or let it check at TAB.

There is no product on this update disk which matches to current machine, please check updatedisk, dongle and hardware configuration. Wrong update is stored on the update stick. Use correct stick!

Update failed to read the configuration, either the configuration file has an invalid entry or some files are damaged. Please get latest update.

The update went wrong because of damaged or missing files. Replace update stick with new one.

*The signature of the following file is invalid. Please get latest update disk.* Either update stick or file is damaged. Replace update stick.

The update application detected an internal error. Please get the latest update disk. Failure occurred during update process. Either update stick or file is damaged. Replace with new update stick.

The following file on the update disk is damaged. Please restart update, if the error appears again, check your pc hardware.

Corrupt or missing file on update stick. Start update process again and if error appears again, contact TAB.

The internal disk is too small. Please replace it.

Contact TAB for either bigger hard disk or for replacement of defect disk.

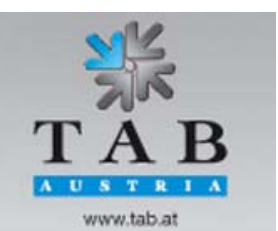

Better games through innovation

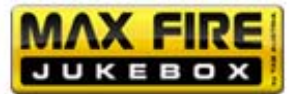

# **EC – Declaration of Conformity**

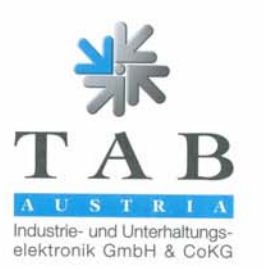

#### Declaration of CE conformity

|                                                                  | Deciditation of the comoniting                                                                                                    |  |  |
|------------------------------------------------------------------|----------------------------------------------------------------------------------------------------|--|--|
| Document-no.:                                                    | QZ/1000/101/01/01062011                                                                                                    |  |  |
| Producer:                                                        |                                                                                                    |  |  |
| Floudcer.                                                        | Industrie- und Unterhaltungselektronik GmbH & Co KG                                                                                                    |  |  |
| Address:                                                         | Haiderstraße 40                                                                                                    |  |  |
|                                                                  | Tel.no.: 07229/78040, Fax-no.: 07229/78040-99                                                                                                    |  |  |
| Description of good:                                             | wall-mounted Jukebox                                                                                                    |  |  |
| Type:                                                            | MAX FIRE HD                                                                                                    |  |  |
| This mentioned produc                                            | t corresponds to the following European Regulations:                                                                                                    |  |  |
| Criterion:                                                       | 73/23/EWG                                                                                                    |  |  |
|                                                                  | Criterion of the equipal for the edgetation of the local and the state                                                                                                    |  |  |
|                                                                  | member states, concerning electrical working founds for using within limited tension bounds, changed by RL 93/68/EWG.                                                                   |  |  |
| Criterion:                                                       | 89/336/EWG                                                                                                    |  |  |
|                                                                  | Criterion of the council for the adaptation of the legal regulations of the                                                                                                    |  |  |
|                                                                  | member states, concerning the electromagnetic compatibility changed by RL 91/263/EWG, 92/31/EWG, 93/68/EWG and 93/97/EWG.                                                               |  |  |
| The conformity of the n<br>observance of the relev               | nentioned product with the regulations of the criterions is shown through the<br>vant sections of the following norms:                                                                  |  |  |
|                                                                  | Document Issuing date                                                                                                    |  |  |
| Matched European nor                                             | ms: EN 55022 1998                                                                                                    |  |  |
|                                                                  | EN 55024 1998                                                                                                    |  |  |
|                                                                  | EN 61000-3-2 2000                                                                                                    |  |  |
|                                                                  | EN 61000-3-3 2000                                                                                                    |  |  |
| Issued by:                                                       | GF                                                                                                    |  |  |
| Managing Director:                                               | Ing. Siegfried Dattl jun.                                                                                                    |  |  |
| Place, date:                                                     | Ansfelden, June 01 <sup>st</sup> 2011                                                                                                    |  |  |
| Legally binding signatur                                         | re:<br>Industrie- und Unterhaltungs-<br>elektronik GmbH & CoKG<br>A - 4 0.52 An stelden<br>a leer 5 stelden<br>Tel. = 0722/06-0°<br>Feax Job 2000 Rected and<br>Www.tab.at, sale@tab.at |  |  |
| The declaration certifies the c<br>The safety regulations of the | conformity with the mentioned criterions, but it doesn't include the assurance of characteristics. delivered goods have to be read through carefully.                                   |  |  |
|                                                                  | TAB-Austria Industrie- und Unterhaltungselektronik GmbH & CoKG                                                                                                    |  |  |
| UID-Nr.: ATU57977639, Landes- u                                  | und Handelsgericht Linz FN 248332 w 🧧 Haider Straße 40, A-4052 Ansfelden                                                                                                    |  |  |

ID-Nr.: ATU57977639, Landes- und Handelsgericht Linz FN 24832 w Kto.-Nr. 2.658.755, Raiffelsenlandesbank Oberösterreich, BLZ 34000 IBAN: AT75 3400 0000 0265 8755, BIC: R2OOAT2L ungseierronik umbH & COKG Haider Straße 40, A-4052 Ansfelden Tel. +43 (0)7229/78 040-0\*, Fax +43 (0)7229/78 660 www.tab.at, www.silverball.com, www.championsnet.net, sales@tab.at

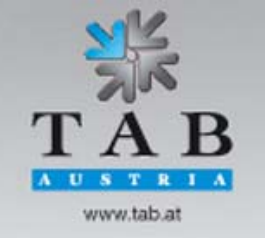

-> Better games through innovation

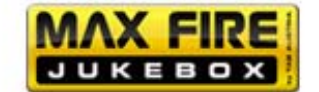

# **General Terms and Coditions of Trade**

of TAB-AUSTRIA Industrie- und Unterhaltungselektronik GmbH & CoKG, Haider Straße 40, A-4052 Ansfelden

#### 1. Validity of Terms and Conditions of Trade

Deliveries, services and offers by TAB-AUSTRIA Industrie- und Unterhaltungs-elektronik GmbH & CoKG – hereinafter called "TAB" -- are made exclusively on the basis of these General Terms and Conditions of Trade. Consequently, they will also be applicable to all future trade relations even if not expressly agreed upon once again. At the latest upon receipt/acceptance of the goods or services, these Terms and Conditions will be deemed as accepted. Deviations from these Terms and Conditions, in particular by sending of contrary purchase terms, will be valid only if expressly accepted by TAB in writing.

#### 2. Offers and Conclusion of Agreements

a) TAB's offers are without obligation and not binding.

b) Customer will be bound to his order for three weeks. In order to be legally valid, orders require performance of the delivery by TAB or written confirmation by TAB, which will be deemed as granted unless TAB refuses acceptance within three weeks after receipt of order at Ansfelden.

c) Subsidiary agreements, modifications and amendments will be valid only if confirmed by TAB in writing. The same will be applicable to the warranty of qualities.

#### 3. Prices

All prices are net prices exclusive of VAT, which will have to be paid additionally by Customer in the respective statutory amount. Prices are ex works Ansfelden, exclusive of freight, packing, insurance and installation.

#### 4. Delivery Time

4.1 Agreements regarding delivery dates or -periods require written form. Unless agreed otherwise, delivery dates or -periods will not be binding.

4.2 Even with bindingly agreed deadlines and dates, TAB will not be responsible for delays in deliveries and services due to force majeure and due to events making delivery considerably more difficult or impossible for TAB -- including, among other things, difficulties regarding procurement of materials occurring later, operating troubles, strike, lockout, staff shortage, shortage in means of transport, official orders, etc. -- even if these circumstances occur with TAB's suppliers, their sub-suppliers or transport agents. Such delays will entitle TAB to postpone delivery and/or performance for the duration of the hindrance plus an appropriate starting time, or to wholly or partially cancel the agreement due to the part not yet performed.

-> Better games through innovation

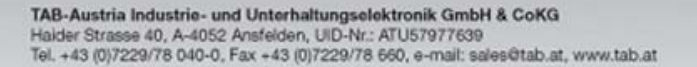

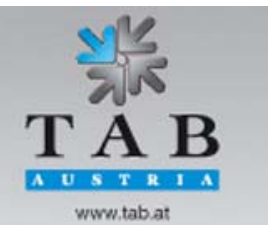

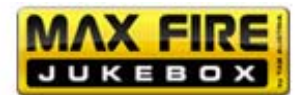

4.3 Should such hindrance last for more than three months, then Customer will, after having granted an appropriate extension of the original period, be entitled to cancel the agreement with regard to the part not yet performed. Should the delivery period be prolonged or should TAB become free of its obligation, then Customer will not be able to derive any damage claims out of this.

4.4 TAB will at any time be entitled to make partial deliveries and part performances.

#### 5. Venue of Performance, Dispatch and Passing of Risk

5.1 Venue of performance will be the registered seat of TAB at Haider Straße 40, 4052 Ansfelden. Packing and dispatch will be effected at Customer's expense and risk. Upon Customer's express request and at his expense, the delivery will be insured against breakage, transport and fire damage.

5.2 The risk will pass to Customer upon conclusion of the agreement.

#### 6. Warranty and Liability

6.1 Seller will have to be informed in writing about defects of new pieces of equipment delivered by TAB no later than within eight days after receipts of the goods.

6.2 In case of hidden defects, complaints may only be made immediately after detection thereof, but no later than three months after receipt of the goods.

6.3 Should a third party have repaired, or tried to repair, the delivered goods, then any complaint will be excluded. The same will be applicable should Customer incompetently interfere with the delivered goods.

6.4 Complaints will have to be made in writing. Should TAB not be informed in good time in accordance with the above paragraphs about possible defects of the goods, then all and any warranty claims will be excluded.

6.5 Should goods delivered by TAB be defective or should faults be discovered within the warranty period, then TAB will only have to undertake improvement or substitute delivery within an appropriate period, whereby TAB will in any case be entitled to deliver a replacement instead of correction. There will be no other or further claims, in particular to diminution of price, or replacement for any repair services carried out in-house or ordered from outside, regardless of the legal grounds, unless separately agreed upon with TAB. Compensation of possible consequential damages will be limited to direct damages up to half of the respective order's invoice value; Customer will only be entitled to this if TAB or its employees can be blamed for gross negligence or wrongful intent.

6.6 The defective goods are to be surrendered to us or returned to us. Repairs at the setup site are not possible. Transport costs and transport risk are to be borne by Customer.

6.7 Damage claims will only exist in case of wrongful intent or gross negligence and will be limited as to their amount by the invoiced amount.

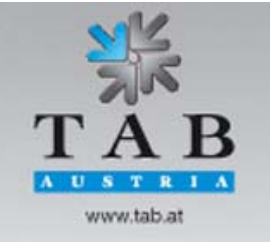

-> Better games through innovation

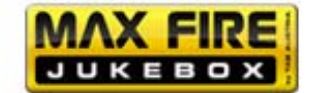

6.8 Sale of used pieces of equipment will be effected subject to exclusion of any warrantyand liability claims of Customer's.

6.9 The name "TAB" is a registered trademark. TAB is entitled to industrial property rights to the products delivered by TAB. Customer may use and resell such products only within the scope of a proper course of business.

6.10 Possible recourse claims pursuant to Section 12 PHG (Product Liability Act), as well as any exclusion of liability in accordance with Section 8 No. 3 PHG, are excluded.

6.11 All liability for claims stemming from or in connection with enticing to play or carrying out games, in particular for gambling compulsions is expressly barred. Customer will hold TAB completely harmless against all such claims brought by customers of TAB's or the latter's affiliated companies.

6.12 All warranty and liability claims resulting from this contractual relationship are finally settled in Item 6. Over and above that, Customer will not be entitled to any claims whatsoever.

#### 7. Reservation of Proprietary Rights

7.1 Until complete payment of the purchase price, TAB will reserve ownership of the delivered goods.

7.2 Pawning or transfer of ownership by way of security of the conditional goods will not be admissible. In case of seizure of the conditional goods by third parties, in particular in case of levy of execution, Purchaser will immediately have to inform TAB in writing and to inform the third party of TAB's reservation of title. Purchaser will be obligated to bear all costs expended for defense against the seizure and for recovery of the delivered item as far as such costs may not be attained from the third party.

7.3 Up through complete performance of Customer's obligations towards TAB, Customer will assign for security to TAB his claim resulting from resale of goods delivered by TAB. Upon TAB's request, Customer will have to inform TAB about the debtors of the assigned claims, to inform debtors of such assignment, and to keep the proceeds from sale of the conditional goods separate and in TAB's name. Provided that TAB's total claims from such assignments are secured beyond all doubt at more than 120%, TAB undertakes to release the surplus receivables upon Customer's request by TAB's choice.

7.4 By processing of the conditional goods, Customer will not acquire ownership of the new goods; processing will be effected by Customer for TAB.

Customer undertakes to keep these goods free of charge. In case of processing or mingling with goods owned by a third party, TAB will acquire co-ownership of the new

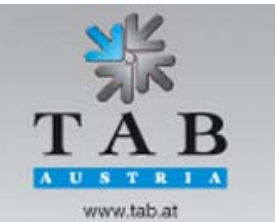

-> Better games through innovation

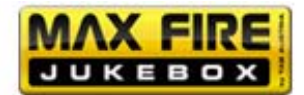

goods in proportion of the invoice value of goods delivered by TAB to the invoice value of the remaining goods.

7.5 In case of Customer's acting in violation of the Agreement, in particular in case of default in payment, TAB will be entitled to reclaim the provisional goods at Customer's expense. Such recovery claim, as well as levy of execution of the goods by TAB, will not constitute a cancellation of the Agreement.

7.6 As soon as he has stopped payments, in fact immediately after announcement of the cessation of payments, Customer will be obligated to send to TAB a list of the still existing provisional goods, even if processed, and a list of claims towards third party debtors plus copies of invoices. Amounts received from assigned claims will have to be kept separately until bank transfer.

#### 8. Transfer Prohibition

All claims of Customer's resulting from this Agreement will be unassignable.

#### 9. Payment, Default, Set-Off

9.1 Unless agreed otherwise, all payments will have to be made immediately upon receipt of invoice without deductions.

9.2 Acceptance of cheques or bills of exchange will only be effected for payment purposes. Discount- and bank costs as well as costs of bills of exchange will have to be borne by Customer.

9.3 In case of default in payment, refund of all reminder- and collecting charges, as well as interest in the amount of 10% above the applicable base interest rate will be deemed as agreed upon. Incoming payments will be set-off first against the costs, then against the interest and last against the main obligation to be performed.

9.4 Non-compliance with payment conditions or circumstances suitable to impair Purchaser's credit worthiness will result in maturity of all of Seller's claims. It will furthermore entitle Seller to perform outstanding deliveries against advance payment only or to cancel the Agreement, and/or to demand compensation for damage due to nonperformance.

9.5 Customer will not be entitled to withhold payment or a part thereof for counterclaim reasons or to set-off counterclaims, including such resulting from complaints.

Better games through innovation

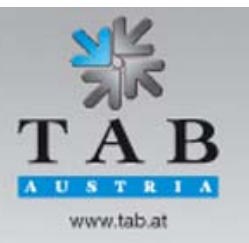

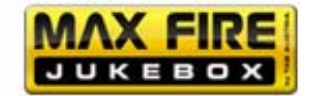

#### 10. Exchange Equipment/Trade-In

Should used pieces of equipment be traded in by TAB for complete or partial covering of the purchase price, then Purchaser will be obligated to inform TAB of any defects of the pieces of equipment traded in. Purchaser guarantees that the pieces of equipment only have such defects as expressly announced.

Should it turn out within a six-month-period that the pieces of equipment have defects not announced to TAB, then TAB will be entitled to return such pieces of equipment and to invoice Customer the trade-in value thereof.

#### 11. General provisions

11.1 The laws of the Republic of Austria will be applicable to all legal relationships of the parties; application of international agreements, in particular of the UN Convention on the International Sale of Goods of 14 April 1980 is expressly barred.

11.2 The respective court having jurisdiction over the subject-matter in Linz, Austria, is agreed upon as exclusive venue of jurisdiction.

11.3 The contract merchandise consists exclusively of electric or electronic equipment for commercial purposes within the meaning of section 3 Z 9 of the Used Electric Equipment Ordinance, Federal Gazette II, 121/2005.

The marketing partner will assume the obligation incumbent on the manufacturer under section 10 of the Used Electric Equipment Ordinance, Federal Gazette II, 121/2005 and will by contract grant his customers the right to return the contract merchandise to him and hereby puts himself under an obligation to retake the contract merchandise.

If the contract merchandise is returned directly to TAB by the customers, the marketing partner is responsible for pick-up of the contract merchandise from TAB and for legally proper treatment of the contract merchandise. If the marketing partner fails to comply with his obligation to retake the merchandise, then TAB must be compensated for costs and damages connected with retaking and treatment of the contract merchandise.

11.4 The marketing partner will participate in a collection and recycling system within the meaning of section 11 of the Packaging Ordinance, Federal Gazette 648/1996 that ensures retaking and treatment of packaging for the contract merchandise. TAB is to be given written certification of its legally effective participation in a collection and recycling system. Certification will either occur by means of submission of the contractual agreements or on the order documents.

The marketing partner must compensate TAB for all damages and costs incurred by TAB due to the fact that the marketing partner fails to comply with his obligations assumed under

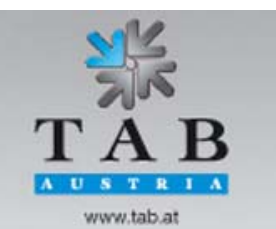

Better games through innovation

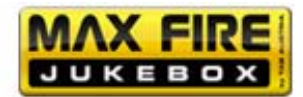

the Packaging Ordinance such as, in particular, the terms for participation in a collection and recycling system.

11.5 Customer must assert any eventual claims stemming from or in connection with its legal relations with TAB within six months in writing or risk default.

11.6 Should one or several of the above provisions be or become invalid or impracticable, then the validity of the remaining provisions will remain unaffected. Rather, the invalid and/or impracticable provision will have to be replaced by such valid or practicable provision as will realize to the widest possible extent the economic purpose pursued by the former.

As amended on 14.12.2011

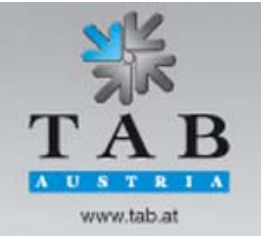

Better games through innovation

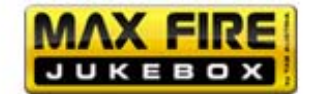

# END-USER LICENSE AGREEMENT FOR MICROSOFT SOFTWARE

IMPORTANT - READ CAREFULLY: This End-User License Agreement ("EULA") is a legal agreement between you (either an individual or a single entity) and the manufacturer ("Manufacturer") or the special purpose computing device ("SYSTEM") you acquired which includes certain Microsoft software product(s) installed on the SYSTEM ("SOFTWARE PRODUCT" or "SOFTWARE"). The SOFTWARE includes computer software, the associated media, any printed materials, and any "online" or electronic documentation. By installing, copying or otherwise using the SOFTWARE, you agree to be bound by the terms of this EULA. If you do not agree to the terms of this EULA, Manufacturer and Microsoft Corporation ("Microsoft") are unwilling to license the SOFTWARE to you. In such event, you may not use or copy the SOFTWARE, and you should promptly contact Manufacturer for instructions on return of the unused product(s) for a refund.

#### SOFTWARE LICENSE

The SOFTWARE is protected by copyright laws and international copyright treaties, as well as other intellectual property laws and treaties. The SOFTWARE is licensed, not sold.

**1. GRANT OF LICENSE:** This EULA grants you the following rights:

- **Software:** You may use the SOFTWARE as installed on the System.
- Application Sharing: The SOFTWARE may contain technology that enables applications to be shared between two or more SYSTEMS, even if an application is installed on only one of the SYSTEMS. You should consult your application license agreement or contact the application licensor to determine whether sharing the application is permitted by its licensor.
- Storage/Network Use: If the SOFTWARE PRODUCT is installed on the SYSTEM over an internal network from a server, you must acquire and dedicate a license for the SOFTWARE PRODUCT for each SYSTEM on which the SOFTWARE PRODUCT is used or to which it is distributed. A license for the SOFTWARE PRODUCT may not be shared or used concurrently on different SYSTEMS.
- Back-up Copy: If MANUFACTURER has not included a copy of the SOFTWARE on separate media with the SYSTEM, you may make a single copy of the SOFTWARE for use solely for archival purposes with the SYSTEM.

#### 2. DESCRIPTION OF OTHER RIGHTS AND LIMITATIONS

- Limitation on Reverse Engineering, Decompilation and Disassembly: You may not reverse engineer, decompile, or disassemble the SOFTWARE, except and only to the extent that such activity is expressly permitted by applicable law notwithstanding this limitation.
- **Single SYSTEM**: The SOFTWARE is licensed with the SYSTEM as a single integrated product. The SOFTWARE may only be used with the SYSTEM.
- Rental: You may not rent or lease the SOFTWARE.

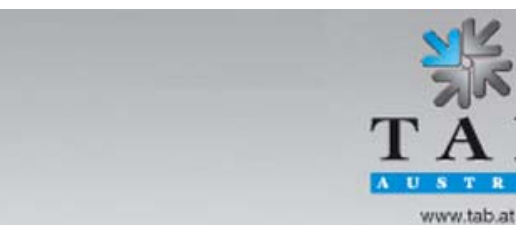

TAB-Austria Industrie- und Unterhaltungselektronik GmbH & CoKG

Better games through innovation

Halder Strasse 40, A-4052 Ansfelden, UID-Nr.: ATU57977639 Tel. +43 (0)7229/78 040-0, Fax +43 (0)7229/78 660, e-mail: sales@tab.at, www.tab.at

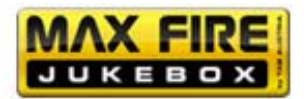

- **Software Transfer**: You may permanently transfer all of your rights under this EULA only as part of a sale or transfer of the SYSTEM, provided you retain no copies, you transfer all of the SOFTWARE (including all component parts, the media, any upgrades or backup copies, and this EULA, and if applicable, the Certificate(s) of Authenticity), and the recipient agrees to the terms of this EULA. If the SOFTWARE is an upgrade, any transfer must include all prior versions of the SOFTWARE.
- **Termination**: Without prejudice to any other rights, Manufacturer or Microsoft may terminate this EULA if you fail to comply with the terms and conditions of this EULA. In such event, you must destroy all copies of the SOFTWARE and all of its component parts.
- **Single EULA**: The package for the SOFTWARE may contain multiple versions of this EULA, such as multiple translations and/or multiple media versions (e.g., in the user documentation and in the software). In this case, you are only licensed to use one (1) copy of the SOFTWARE PRODUCT.

## 3. UPGRADES AND RECOVERY MEDIA

- If the SOFTWARE is provided by Manufacturer on media separate from the SYSTEM and is labeled "For Upgrade Purposes Only" (Upgrade SOFTWARE), you may install one copy of the Upgrade SOFTWARE onto the SYSTEM as a replacement copy for the SOFTWARE originally installed on the SYSTEM and use it in accordance with Section 1 of this EULA. You may also install additional copies of the Upgrade SOFTWARE as replacement copies onto additional SYSTEMS which are the same brand and model as the SYSTEM and contain a duly licensed copy of the same version and language release of the SOFTWARE ("ADDITIONAL SYSTEMS"), provided that (1) Manufacturer has supplied a corresponding serialised sticker for each additional copy of the Upgrade SOFTWARE, and (2) you affix a serialised sticker per Manufacturer's instructions for each unit of Upgrade SOFTWARE you install.
- If the SOFTWARE is provided by Manufacturer on separate media and labeled as "Recovery Media", you may not make a copy of the SOFTWARE as described in Section 1 for archival purposes. Instead, you may use the Recovery Media solely to restore or reinstall the same version and language release of the SOFTWARE as originally installed on the SYSTEM and thereafter use the SOFTWARE as restored or reinstalled in accordance with Section 1 of this EULA. A single unit of Recovery Media may be used by you to restore or reinstall the SOFTWARE on ADDITIONAL SYSTEMS.

## 4. COPYRIGHT

 All title and copyrights in and to the SOFTWARE (including but not limited to any images, photographs, animations, video, audio, music, text and "applets," incorporated into the SOFTWARE), the accompanying printed materials, and any copies of the SOFTWARE, are owned by Microsoft or its suppliers. You may not copy the printed materials accompanying the SOFTWARE. All rights not specifically granted under this EULA are reserved by Microsoft.

## **5. PRODUCT SUPPORT**

 Product support for the SOFTWARE is <u>not</u> provided by Microsoft or its subsidiaries. For product support, please refer to Manufacturer's support number provided in the documentation for the SYSTEM. Should you have any questions concerning this EULA,

Better games through innovation

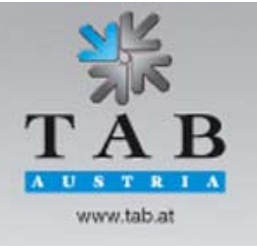

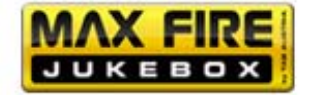

or if you desire to contact Manufacturer for any other reason, please refer to the address provided in the documentation for the SYSTEM.

## 6. LIMITED WARRANTY

- Limited Warranty: Manufacturer warrants that the SOFTWARE will perform substantially in accordance with the accompanying written materials for a period of ninety (90) days from the date of receipt. Any implied warranties on the SOFTWARE are limited to ninety (90) days. Some states/jurisdictions do not allow limitations on duration of an implied warranty, so the above limitation may not apply to you.
- **Customer Remedies**: Manufacturer's and its suppliers' entire liability and your exclusive remedy shall be, at Manufacturer's option, either (a) return of the price paid, or (b) repair or replacement of the SOFTWARE that does not meet the above Limited Warranty and which is returned to Manufacturer with a copy of your receipt. This Limited Warranty is void if failure of the SOFTWARE has resulted from accident, abuse, or misapplication. Any replacement SOFTWARE will be warranted for the remainder of the original warranty period or thirty (30) days, whichever is longer.
- No Other Warranties. EXCEPT AS EXPRESSLY PROVIDED IN THE LIMITED WARRANTY SECTION ABOVE, THE SOFTWARE IS PROVIDED TO THE END USER "AS IS" WITHOUT OF ANY KIND, EITHER EXPRESSED OR IMPLIED, INCLUDING, BUT NOT LIMITED TO, WARRANTIES OF NON-INFRINGEMENT, MERCHANTABILITY, AND/OR FITNESS FOR A PARTICULAR PURPOSE. THE ENTIRE RISK OF THE QUALITY AND PERFORMANCE OF THE SOFTWARE IS WITH YOU.
- No Liability for Consequential Damages. MANUFACTURER'S SUPPLIERS SHALL NOT BE HELD TO ANY LIABILITY FOR ANY DAMAGES SUFFERED OR INCURRED BY THE END USER (INCLUDING, BUT NOT LIMITED TO, GENERAL, SPECIAL, CONSEQUENTIAL OR INCIDENTAL DAMAGES INCLUDING DAMAGES FOR LOSS OF BUSINESS PROFITS INTERRUPTION, LOSS OF BUSINESS INFORMATION AND THE LIKE), ARISING FROM OR IN CONNECTION WITH THE DELIVERY, USE OR PERFORMANCE OF THE SOFTWARE.

#### 7. NOTE ON JAVA SUPPORT.

THE SOFTWARE PRODUCT MAY CONTAIN SUPPORT FOR PROGRAMS WRITTEN IN JAVA. JAVA TECHNOLOGY IS NOT FAULT TOLERANT AND IS NOT DESIGNED, MANUFACTURED, OR INTENDED FOR USE OR RESALE AS ON-LINE CONTROL EQUIPMENT IN HAZARDOUS **ENVIRONMENTS** REQUIRING FAIL-SAFE PERFORMANCE, SUCH AS IN THE OPERATION OF NUCLEAR FACILITIES, AIRCRAFT NAVIGATION OR COMMUNICATION SYSTEMS, AIR TRAFFIC CONTROL, DIRECT LIFE SUPPORT MACHINES, OR WEAPONS SYSTEMS, IN WHICH THE FAILURE OF JAVA TECHNOLOGY COULD LEAD DIRECTLY TO DEATH, PERSONAL INJURY, OR SEVERE PHYSICAL OR ENVIRONMENTAL DAMAGE.

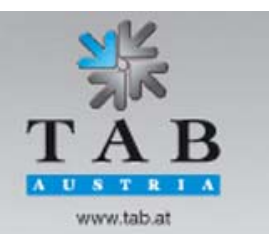

Better games through innovation

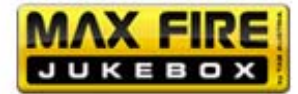

# B137682

#### Attachment A

COMPANY shall sublicense the Licensed Product to end users by means of a EULA. COMPANY shall provide clear notice to Embedded System customers bet at the time of purchase that the Embedded System contains software that is subject to a license and that customer must agree to that license before it may u Embedded System. COMPANY shall distribute the EULA in a manner that forms a contract binding the end user to the EULA terms under applicable law. The shall contain (A) the following terms, and (B) any additional EULA terms set forth by MS in the Additional Provisions for the Licensed Product. COMPANY include additional terms in the EULA, so long as they are no less protective of MS than the terms set forth below. COMPANY shall substitute its name i bracketed text [COMPANY] in the EULA text. If permitted by COMPANY's other software suppliers for a particular COMPANY Embedded System, COMPANY' substitute for the word "MS" the term "[COMPANY's] software suppliers".

- You have acquired a device ("DEVICE") that includes software licensed by [COMPANY] from Microsoft Licensing Inc. or its affiliates ("MS"). Those installed s
  products of MS origin, as well as associated media, printed materials, and "online" or electronic documentation ("SOFTWARE") are protected by international inte
  property laws and treaties. The SOFTWARE is licensed, not sold. All rights reserved.
  - Includes software licensed by [COMPANY] from one or more software licensors ("[COMPANY's] Software Suppliers"). Such software products, as well as as media, printed materials, and "online" or electronic documentation ("SOFTWARE") are protected by international intellectual property laws and treaties SOFTWARE is licensed, not sold. All rights reserved."]
- IF YOU DO NOT AGREE TO THIS END USER LICENSE AGREEMENT ("EULA"), DO NOT USE THE DEVICE OR COPY THE SOFTW INSTEAD, PROMPTLY CONTACT [COMPANY] FOR INSTRUCTIONS ON RETURN OF THE UNUSED DEVICE(S) FOR A REFUND. ANY US THE SOFTWARE, INCLUDING BUT NOT LIMITED TO USE ON THE DEVICE, WILL CONSTITUTE YOUR AGREEMENT TO THIS I (OR RATIFICATION OF ANY PREVIOUS CONSENT).
- GRANT OF SOFTWARE LICENSE. This EULA grants you the following license:
  - You may use the SOFTWARE only on the DEVICE.
  - > NOT FAULT TOLERANT. THE SOFTWARE IS NOT FAULT TOLERANT. [COMPANY] HAS INDEPENDENTLY DETERMINED HOW USE THE SOFTWARE IN THE DEVICE, AND MS HAS RELIED UPON [COMPANY] TO CONDUCT SUFFICIENT TESTING TO DETERMINED THAT THE SOFTWARE IS SUITABLE FOR SUCH USE.
  - NO WARRANTIES FOR THE SOFTWARE. THE SOFTWARE is provided "AS IS" and with all faults. THE ENTIRE RISK AL SATISFACTORY QUALITY, PERFORMANCE, ACCURACY, AND EFFORT (INCLUDING LACK OF NEGLIGENCE) IS WITH ALSO, THERE IS NO WARRANTY AGAINST INTERFERENCE WITH YOUR ENJOYMENT OF THE SOFTWARE OR AGA INFRINGEMENT. IF YOU HAVE RECEIVED ANY WARRANTIES REGARDING THE DEVICE OR THE SOFTWARE, TI WARRANTIES DO NOT ORIGINATE FROM, AND ARE NOT BINDING ON, MS.
  - Note on Java Support. The SOFTWARE may contain support for programs written in Java. Java technology is not fault tolerant and is not des manufactured, or intended for use or resale as online control equipment in hazardous environments requiring fail-safe performance, such as operation of nuclear facilities, aircraft navigation or communication systems, air traffic control, direct life support machines, or weapons system which the failure of Java technology could lead directly to death, personal injury, or severe physical or environmental damage. Sun Microsystem has contractually obligated MS to make this disclaimer.
  - > No Liability for Certain Damages. EXCEPT AS PROHIBITED BY LAW, MS SHALL HAVE NO LIABILITY FOR ANY INDIR SPECIAL, CONSEQUENTIAL OR INCIDENTAL DAMAGES ARISING FROM OR IN CONNECTION WITH THE USE PERFORMANCE OF THE SOFTWARE. THIS LIMITATION SHALL APPLY EVEN IF ANY REMEDY FAILS OF ITS ESSEN PURPOSE. IN NO EVENT SHALL MS BE LIABLE FOR ANY AMOUNT IN EXCESS OF U.S. TWO HUNDRED FIFTY DOLI (U.S.\$250.00).
  - Limitations on Reverse Engineering, Decompilation, and Disassembly. You may not reverse engineer, decompile, or disassemble the SOFTW except and only to the extent that such activity is expressly permitted by applicable law notwithstanding this limitation.
  - > SOFTWARE TRANSFER ALLOWED BUT WITH RESTRICTIONS. You may permanently transfer rights under this EULA only as par

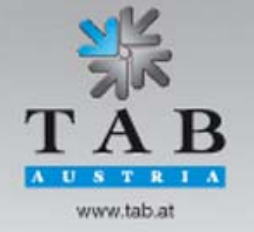

Better games through innovation

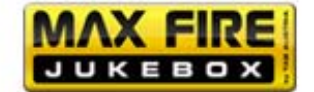

In case of any failure which cannot be solved, get in contact with our hotline:

# +43 / 72 29 / 78 0 40 - 250

<u>Notes</u>

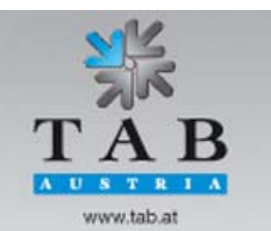

-> Better games through innovation